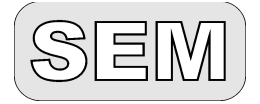

Niemojewskiego 36 05-071 Sulejówek sem@sem.pl www.sem.pl 22 825 88 52 22 825 84 51

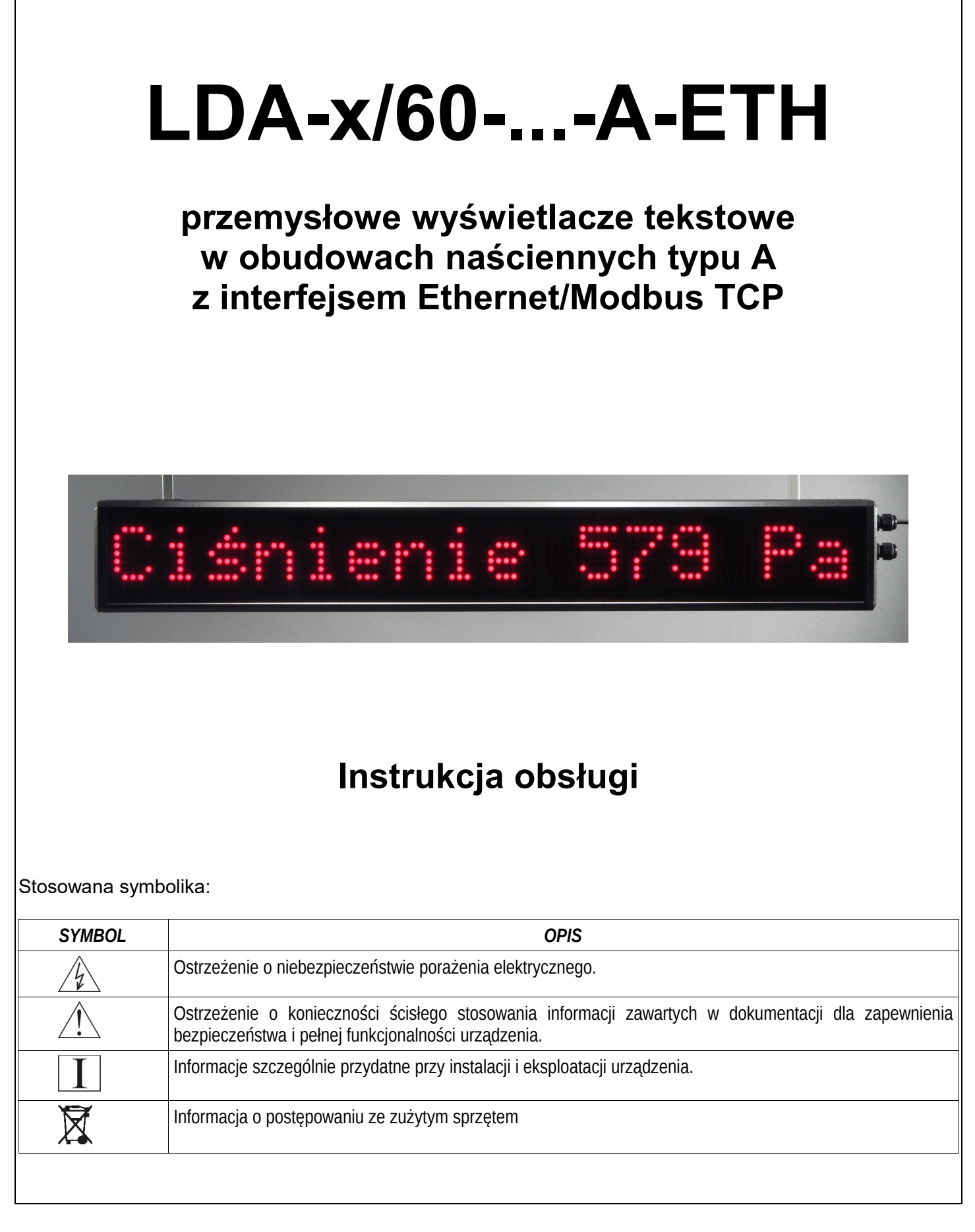

## SPIS TREŚCI

#### 1. IFORMACJE OGÓLNE

- 1.1. Charakterystyka
- 1.2. Podstawowe funkcje
- 1.3. Warunki bezpieczeństwa
- 1.4. Zakłócenia radioelektryczne
- 1.5. Oznaczenia

## 2. INSTALACJA WYŚWIETLACZA

- 2.1. Zawartość opakowania
- 2.2. Konstrukcja i montaż
- 2.3. Podłączenie elektryczne

#### 3. OBSŁUGA WYŚWIETLACZA

- 3.1. Komunikacja
  - 3.1.1. Komunikacja Modbus RTU (wewnątrz wyświetlacza LDN)
  - 3.1.2. Konfigurowanie modułu kontrolera (moduł MCU)
  - 3.1.3. Komunikacja Modbus TCP
  - 3.1.4. Konfiguracja modułu Modbus TCP (moduł TCP)
  - 3.1.5. Konfiguracja Połączenia Sieciowego Windows (10)
- 3.2. Konserwacja
- 3.3. Komunikaty specjalne

#### 4. DANE TECHNICZNE

#### 5. HISTORIA MODYFIKACJI

### 6. INFORMACJA O POSTĘPOWANIU ZE ZUŻYTYM SPRZĘTEM

#### ZAŁĄCZNIKI:

| Załącznik I.    | Czcionka nr 0: NISKA o stałej szerokości, kody 0x00-0x7F                    |
|-----------------|-----------------------------------------------------------------------------|
| Załącznik II.   | Czcionka nr 0: NISKA o stałej szerokości, kodowanie CP1250, kody 0x80-0xFF  |
| Załącznik III.  | Czcionka nr 1, 5, 9, 13: <b>NISKA</b> o zmiennej szerokości, kody 0x00-0x7F |
| Załącznik IV.   | Czcionka nr 2, 6, 10: WYSOKA o zmiennej szerokości, kody 0x00-0x7F          |
| Załącznik V.    | Czcionka nr 3, 7, 11: <b>BOLD</b> o zmiennej szerokości, kody 0x00-0x7F     |
| Załącznik VI.   | Czcionka nr 1: NISKA o zmiennej szerokości,                                 |
|                 | kodowanie <b>CP1250</b> , kody 0x80-0xFF                                    |
| Załącznik VII.  | Czcionka nr 2: WYSOKA o zmiennej szerokości,                                |
|                 | kodowanie <b>CP1250</b> , kody 0x80-0xFF                                    |
| Załącznik VIII. | . Czcionka nr 3: <b>BOLD</b> o zmiennej szerokości,                         |
|                 | kodowanie <b>CP1250</b> , kody 0x80-0xFF                                    |
| Załącznik IX.   | Czcionka nr 5: NISKA o zmiennej szerokości, kody 0x80-0xFF,                 |
|                 | kodowanie <b>ISO-8859-2</b> (Latin II),                                     |
| Załącznik X.    | Czcionka nr 6: WYSOKA o zmiennej szerokości, kody 0x80-0xFF,                |
|                 | kodowanie <b>ISO-8859-2</b> (Latin II),                                     |
| Załącznik XI.   | Czcionka nr 7: <b>BOLD</b> o zmiennej szerokości, kody 0x80-0xFF,           |
|                 | kodowanie <b>ISO-8859-2</b> (Latin II),                                     |
| Załącznik XII.  | Czcionka nr 9: NISKA o zmiennej szerokości, kody 0x80-0xFF,                 |
|                 | kodowanie <b>CP1252</b> (zakres 0xA0-0xFF zgodny z ISO-8859-1)              |
| Załącznik XIII  | . Czcionka nr 10: <b>WYSOKA</b> o zmiennej szerokości, kody 0x80-0xFF,      |
|                 | kodowanie <b>CP1252</b> (zakres 0xA0-0xFF zgodny z ISO-8859-1)              |
| Załącznik XIV   | . Czcionka nr 11: <b>BOLD</b> o zmiennej szerokości, kody 0x80-0xFF,        |
|                 | kodowanie <b>CP1252</b> (zakres 0xA0-0xFF zgodny z ISO-8859-1)              |
| Załącznik XV.   | Czcionka nr 13: NISKA o zmiennej szerokości, kody 0x80-0xFF,                |
|                 | CYRYLICA, kodowanie CP1251                                                  |
|                 |                                                                             |

## 1. INFORMACJE OGÓLNE

#### 1.1. Charakterystyka

Wyświetlacze tekstowe w obudowach naściennych typu A zaprojektowano do pracy w warunkach przemysłowych wewnątrz pomieszczeń. Opcjonalne wykonanie zewnętrzne umożliwia pracę na zewnątrz pomieszczeń pod zadaszeniem. Obudowy wyświetlaczy wykonane są ze sztywnych profili aluminiowych, trwałych i odpornych na uszkodzenia o wielkościach dostosowanych do wysokości i ilości znaków. Przeznaczone są do prezentowania informacji tekstowych i cyfrowych w przemysłowych systemach pomiaru, nadzoru i kontroli. Wyświetlacze wyposażone są w interfejs Ethernet 10/100BaseT z protokołem MODBUS TCP Server.

#### **1.2. Podstawowe funkcje**

#### Wyświetlacz matrycowy LED

Wyświetlacze mogą mieć długość mieszczącą 8, 16, 24, 32 znaki o wysokości 60mm. Posiadają monolityczną matrycę LED o wysokości 60mm. Podstawowym kolorem znaków jest kolor czerwony. Opcjonalnie dostępne są kolory żółty, zielony.

#### Formatowanie odczytu

Wyświetlacz umożliwia prezentację komunikatów tekstowych i liczbowych na różne sposoby.

Krótkie komunikaty mogą być dosuwane do lewej lub do prawej krawędzi, a także centrowane. Komunikaty, które nie mieszczą się w polu odczytowym mogą być przewijane lub obcinane. Odczyt może migać.

Komunikaty liczbowe, np. wartości pomiarowe, można formatować poprzez zwijanie zer wiodących, wstawianie kropki/przecinka, wstawianie minusa i jednostek.

Sposób formatowania odczytu można ustalić w menu nastaw oraz kontrolować zdalnie poprzez atrybuty zawarte w ramce komunikacyjnej.

#### Współpraca z urządzeniami zewnętrznymi

Wyświetlacze LDA-x/60-..-A-ETH mogą współpracować z szeroką gamą urządzeń: PLC, komputery PC, które są wyposażone w interfejs Ethernet z obsługą protokołu Modbus TCP. Komunikacja Modbus TCP odbywa się w architekturze klient-serwer, gdzie wyświetlacz LDA-x/60-..-A-ETH pełni rolę serwera, do którego wysyłane są dane do wyświetlenia.

#### Protokół Modbus TCP

Wyświetlacze LDA pracując w sieci Ethernet z protokołem Modbus TCP umożliwiają wyświetlanie, zależnie od wybranego typu danych, liczby całkowite lub ciągi znaków ASCII.

Wyświetlacz poprzez wbudowaną kartę eternetową otwiera (domyślnie na porcie 502) gniazdo (socket) i nasłuchuje. Wyświetlacz LDA obsługuje pakiety ModBus TCP, gdzie na stałe wykorzystywana jest funkcja 16 = 0x10 czyli zapis grupy rejestrów

Ramka protokołu Modbus TCP dla funkcji 16 (zapis grupy rejestrów) może wyglądać na przykład tak (na szarym tle wyróżniono elementy jednakowe z ramką Modbus RTU), (wartości szesnastkowe):

```
0001 0000 000D 01 10 0002 0003 06 3132 332E 3400

0001 – identyfikator pakietu

0000 – padding (4 zera zawsze)

000D – długość danych (ilość bajtów), 0x0D = 13

01 – adres Slave (tu: 0x01)

10 – funkcja 16 - zapis wielu rejestrów – (również gdy zapisujemy tylko jeden rejestr)

0002 – adres pierwszego rejestru danych

0003– ilość zapisywanych rejestrów

06 – ilość zapisywanych Bajtów

3132 332E 3400 – 6 znaków ASCII: 12 3. 4null
```

Na końcu w pakiecie RTU znajduje się jeszcze CRC (16 bitów) ale tu jest pominięte, gdyż dla ramki TCP jest obliczane CRC całego pakietu ethernetowego TCP/IP

#### 1.3. Warunki bezpieczeństwa

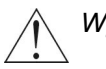

Wyświetlacz jest przeznaczony do stosowania w instalacjach o napięciu bezpiecznym.

Zasady bezpiecznej eksploatacji:

-zapoznać się z instrukcją obsługi przed montażem i eksploatacją wyświetlacza,

-ściśle stosować się do instrukcji obsługi,

-wyłączyć zasilanie w czasie montażu i podłączenia wyświetlacza,

-nie używać wyświetlacza w atmosferze palnej i grożącej wybuchem,

-eksploatować wyświetlacz w warunkach klimatycznych odpowiednich do podanego stopnia ochrony obudowy

-zapewnić wentylację utrzymującą temperaturę pracy w dopuszczalnych granicach,

-nie używać wyświetlacza w stanie uszkodzenia.

#### 1.4. Zakłócenia radioelektryczne

 $\triangle$ 

Urządzenie spełnia wymagania EMC w zakresie normy EN 61326 dla środowiska przemysłowego.

W środowisku przemysłowym o wyjątkowo dużym poziomie zakłóceń oraz przy nieprawidłowo wykonanym podłączeniu wyświetlacz może podlegać zakłóceniom.

Celem zapobieżenia wpływowi zakłóceń na pracę wyświetlacza zaleca się:

- montowanie wyświetlacza w oddaleniu od urządzeń elektroenergetycznych,
- prowadzenie przewodów dołączonych do wyświetlacza z dala od przewodów elektroenergetycznych
- stosowanie skręconych i/lub ekranowanych przewodów pomiarowych i komunikacyjnych,
- stosowanie uziemienia zgodnie z dokumentacją,
- stosowanie dodatkowych odgromników na liniach długich, wychodzących poza obręb budynków,
- stosowanie dodatkowych filtrów przeciwzakłóceniowych w przypadku nieuniknionego sąsiedztwa z urządzeniami elektrycznymi dużej mocy.

### 1.5. Oznaczenia

#### Rodzaj wyświetlacza: LDA - wyświetlacz tekstowy Wersja firmware'u: np.: Modbus 4.6.111/A5.01.004 – Liczba znaków: firmware komunikacji Modbus TCP 8, 16, 24, 32 Wysokość i rodzaj cyfry [mm]: Rodzaj wejścia: 60 – monolityczne 60mm **ETH** – ethernet Kolor i jasność znaków: Rodzaj obudowy: A – aluminiowa, naścienna LDA-x/60-... : SR - czerwony jasny (wykonanie podstawowe) Napięcie zasilania: SY - żółty jasny 24 - 24VDC SG - zielony jasny

## LDA - 8/60 - SR - 24 - A - ETH – Modbus 4.6.111/A5.01.004

Rys. 1.5.1. Sposób oznaczenia wyświetlaczy naściennych LDA-...-A-ETH

/ Przed montażem i podłączeniem urządzenia należy zapoznać się z instrukcją obsługi!

## 2. INSTALACJA WYŚWIETLACZA

## 2.1. Zawartość opakowania.

Opakowanie fabryczne wyświetlacza zawiera:

- wyświetlacz LDA...-A-ETH
- wtyk zasilania
- wtyk RJ45 + osłona IP65
   instrukcja obsługi

1 sztuka 1 sztuka 1 komplet 1 komplet

obsługi

2.2. Konstrukcja i montaż

Obudowa wyświetlacza składa się z korpusu z profilu aluminiowego w kolorze czarnym, zamkniętego z przodu filtrem z przezroczystego tworzywa oraz po bokach plastikowymi pokrywami. W prawej pokrywie znajdują się: gniazdo zasilania, gniazdo komunikacji, przycisk RESET oraz klawiatura membranowa. Z tyłu obudowy umocowano uchwyty ścienne. Moduły elektroniki osadzone są wewnątrz profilu w prowadnicach.

Wyświetlacze w obudowie typu A są przeznaczone do montażu naściennego. Mocuje się je przy pomocy uchwytów przytwierdzonych do tylnej ścianki. Uchwyty mogą być przesuwane w poziomie wzdłuż prowadnic. Możliwa jest również zmiana położenia, poprzez wybór odpowiedniej pary z ośmiu otworów montażowych (patrz rys. 2.2.4.). Zmiana ustawienia w pionie pozwala ukryć uchwyty za obudową lub wysunąć je poza obrys obudowy, zależnie od warunków montażu. Dane przydatne przy montażu mechanicznym zawarte są na rysunkach i tabeli poniżej.

Miejsce zawieszenia wyświetlacza jest bardzo istotne dla dobrej czytelności wyświetlanych cyfr. Im silniejsze światło pada na płytę przednią, tym mniejszy jest kontrast i czytelność. Powinno się więc wybierać miejsca ocienione i stosować ewentualnie pochylenie obudowy, aby w filtrze wyświetlacza nie odbijało się słońce lub lampy oświetlające pomieszczenia. Pochylenie obudowy o 5 do 15 stopni w dół bardzo skutecznie eliminuje odbicia światła niepożądanego.

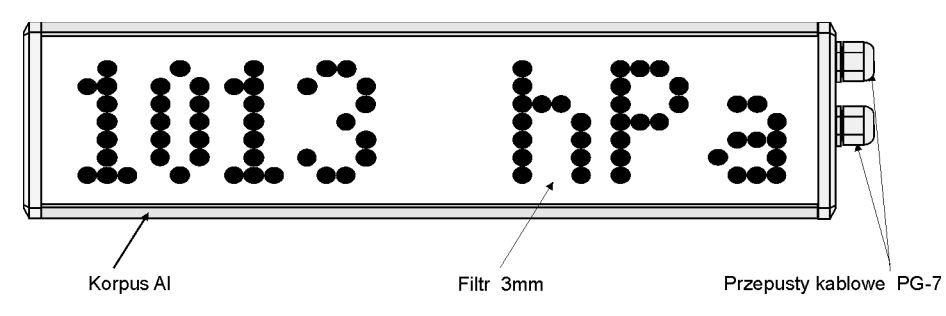

Rys. 2.2.1. Widok ogólny wyświetlacza.

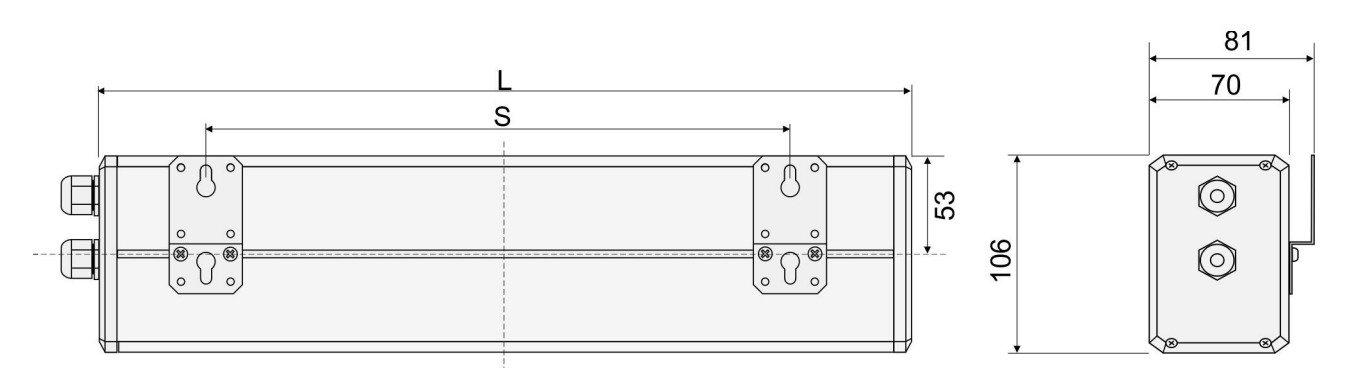

Rys. 2.2.2 Widok wymiarowy obudowy wyświetlaczy LDA-x/60-...A-ETH

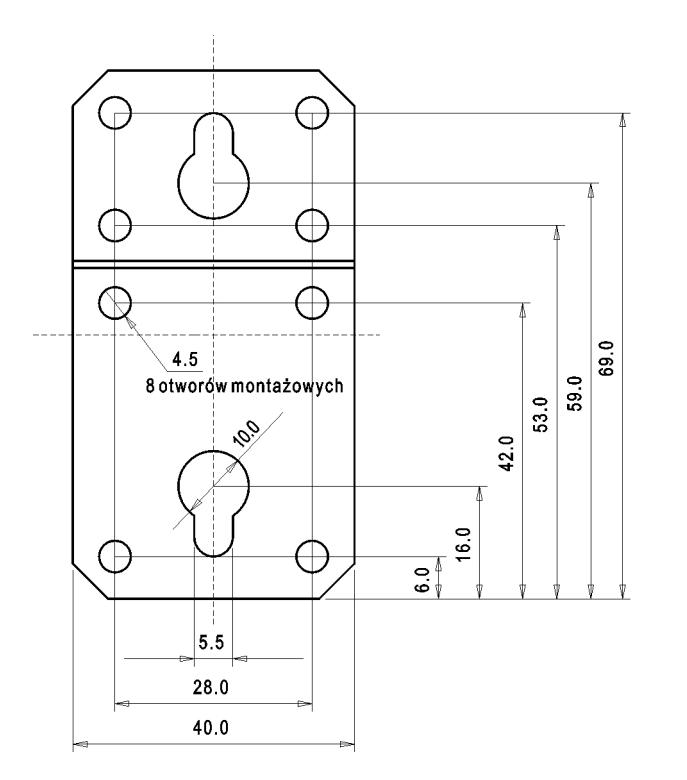

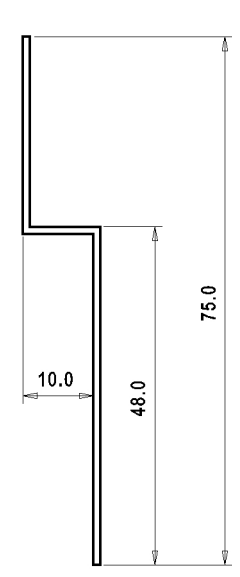

Rys. 2.2.4. Wymiary uchwytu ściennego

Tab. 2.2.1. Dane wymiarowe [mm]

| Typ<br>wyświetlacza | Wysokość<br>matrycy (znaku) | L<br>Długość<br>korpusu<br>wyświetlacza<br>(ze złączami) | S<br>Rozstaw standardowy<br>uchwytów (L-138) | S max<br>Maksymalny rozstaw<br>uchwytów (L-58) | llość<br>uchwytów |
|---------------------|-----------------------------|----------------------------------------------------------|----------------------------------------------|------------------------------------------------|-------------------|
| LDA-8/60            | 60                          | 417 (487)                                                | 264                                          | 344                                            | 2                 |
| LDA-16/60           | 60                          | 783 (853)                                                | 630                                          | 710                                            | 2                 |
| LDA-24/60           | 60                          | 1149 (1219)                                              | 996                                          | 1076                                           | 2                 |
| LDA-32/60           | 60                          | 1515 (1587)                                              | 1362                                         | 1442                                           | 2                 |

## 2.3. Podłączenie elektryczne

Wszystkie czynności montażu elektrycznego należy wykonywać przy wyłączonym napięciu zasilającym!

Nieprawidłowe podłączenie elektryczne wyświetlacza może spowodować jego uszkodzenie!

Przed wykonaniem połączeń elektrycznych wyświetlacz powinien być umocowany. Podłączenie elektryczne wykonuje się bez otwierania obudowy. Do wyświetlacza doprowadza się 2 przewody - zasilający oraz sygnałowy/Ethernet, które dołącza się do wtyków zgodnie z opisem złącz i podanymi schematami połączeń

#### Podłączenie zasilania.

#### Tab.2.3.1. Złącze zasilania

| Nr | Oznaczenie | Opis               | Widok styków |
|----|------------|--------------------|--------------|
| 1  | T          | Uziemienie/obudowa |              |
| 2  | 0V         | 0V zasilania       |              |
| 3  | +24V       | +24V zasilania     |              |

#### Podłączenie przewodu komunikacyjnego

Gniazdo Ethernet RJ45 wykonane i połączone jest według TIA/EIA-568. Wytk RJ45 należy okablować według rysunku pod spodem, jednakowo na obu końcach przewodu.

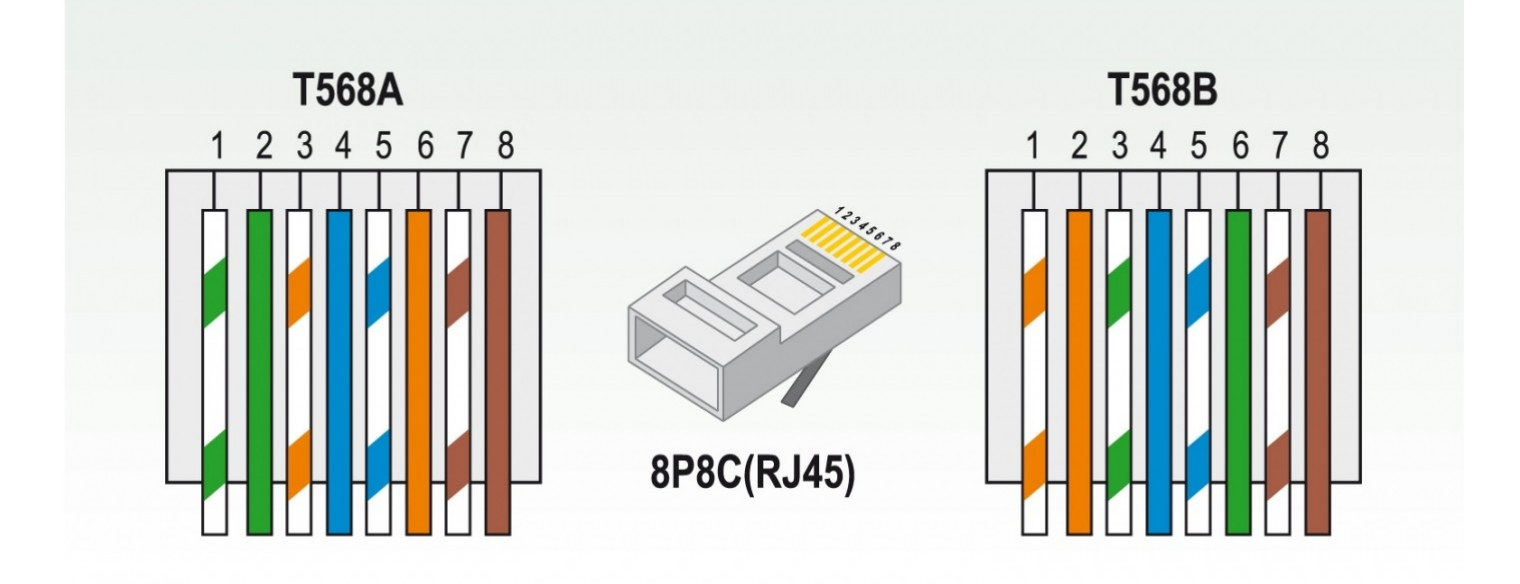

Rys.2.3.1. Złącze komunikacji Ethernet

## 3. OBSŁUGA WYŚWIETLACZA

### 3.1. Komunikacja

Wyświetlacz LDA-x/60-..-A-ETH wyposażony jest w 2 moduły wymagające konfiguracji:

- moduł kontrolera wyświetlania "moduł MCU"
- moduł konwertera Modbus TCP/RTU "moduł TCP"

Wyświetlacz LDA-x/60-..-A-ETH jest widoczny "na zewnątrz" jako serwer Modbus TCP, natomiast wewnątrz urządzenia komunikacja, między modułem MCU a modułem TCP, odbywa się zgodnie z protokołem Modbus RTU. Tak, więc moduł TCP jest konwerterem protokołu Modbus TCP na Modbus RTU.

## 3.1.1. Komunikacja Modbus RTU (wewnątrz wyświetlacza LDA)

### Składnia słowa MODBUS RTU

Słowo RTU, według standardu, ma zawsze długość 11 bitów, czyli właściwe są formaty słowa:

8E1 – 1 bit startu, 8 bitów danych (1bajt), 1 bit parzystości (even parity), 1 bit stopu

8O1 – 1 bit startu, 8 bitów danych (1bajt), 1 bit nieparzystości (*odd parity*), 1 bit stopu

8N2 – 1 bit startu, 8 bitów danych (1bajt), 2 bity stopu

Dopuszcza się także użycie formatu 10 bitowego:

8N1 – 1 bit startu, 8 bitów danych (1bajt), 1 bity stopu

Maksymalny rozmiar przesyłanej ramki MODBUS RTU to 256 słów.

Tab.2.4.1.

| ZNACZNIK | ADU (application data unit) | ZNACZNIK |
|----------|-----------------------------|----------|
| POCZĄTKU |                             | KOŃCA    |

ZNACZNIK POCZĄTKU – odstęp - "cisza" na liniach komunikacyjnych o minimalnej długości T35
 ZNACZNIK KOŃCA – odstęp - "cisza" na liniach komunikacyjnych o minimalnej długości T35
 ADU – ciąg słów RTU; między słowami w ADU nie może wystąpić "cisza" dłuższa niż czas T15. W skład ADU wchodzą kolejno: adres urządzenia, PDU (protocol data unit: kod funkcji + dane funkcji), CRC.

Wyświetlacz LDA obsługuje dwie specyfikacje MODBUS RTU (patrz menu nastaw: Fn07).

Tab.2.4.2 Różnice pomiędzy "starą" a "nową" specyfikacją

| Specyfikacja | T15 dla szybkości<br><=19200 | T15 dla szybkości<br>>19200 | T35 dla szybkości<br><=19200 | T35 dla szybkości<br>>19200 |
|--------------|------------------------------|-----------------------------|------------------------------|-----------------------------|
| "Stara"      | Czas 1 E słowa               | Czas 1,5 słowa              | Czas 2 5 słowa               | Czas 3,5 słowa              |
| "Nowa"       | C2a5 1,5 Słowa               | 750us                       | 02as 3,3 SIOWa               | 1750us                      |

### Zawartość PDU funkcji nr 16 (0x10)

Wyświetlacz obsługuje funkcję nr 16 – zapisanie do grupy rejestrów (N – liczba rejestrów):

## Tab.2.4.3.

| Nazwa                       | Rozmiar      | Zawartość (HEX)                        |  |  |
|-----------------------------|--------------|----------------------------------------|--|--|
| Kod funkcji                 | 1 bajt       | 10                                     |  |  |
| Adres rejestru początkowego | 2 bajty      | 0000 - 0002                            |  |  |
| llość rejestrów             | 2 bajty      | N: 0001 – 00022 (patrz tab.3.1.1.8)    |  |  |
| Liczba bajtów danych        | 1 bajt       | 2 x N                                  |  |  |
| Rejestry                    | 2 x N bajtów | Patrz tabele 3.1.1.5, 3.1.1.6, 3.1.1.7 |  |  |

#### Dane i typy zmiennych

Dane przesyłane protokołem MODBUS RTU to zmienne przechowywane w rejestrach 16 bitowych (*Holding Registers*). Zmienne, zależnie od typu, zajmują cały rejestr, wiele rejestrów lub fragment rejestru.

Zmienna formatująca odczyt - *Konfiguracja* - przechowywana jest w rejestrach *Konfiguracja1* i *Konfiguracja2.* 

Zmienna wyświetlana - *Wartość* - przechowywana jest w rejestrach *Wartość1*, *Wartość2*,.... Jej rozmiar zależy od zadeklarowanego typu (liczbowy, tekstowy) w menu konfiguracji wyświetlacza – Fun18).

| Тур    | Opis                           | Rozmiar                             | Zakres wartości                                 | Uwagi                                                                                    |
|--------|--------------------------------|-------------------------------------|-------------------------------------------------|------------------------------------------------------------------------------------------|
| int    | Liczba całkowita<br>ze znakiem | 16 bitowy, kod U2                   | <-32768;32767>                                  |                                                                                          |
| uint   | Liczba całkowita<br>bez znaku  | 16 bitowy, naturalny<br>kod binarny | <0;65535>                                       |                                                                                          |
| long   | Liczba całkowita<br>ze znakiem | 32 bitowy, kod U2                   | <-2147483648;2147483647>                        | Odwrócona, w stosunku do typu<br><i>ilong</i> , kolejność starszej i<br>młodszej części  |
| ulong  | Liczba całkowita<br>bez znaku  | 32 bitowy, naturalny<br>kod binarny | <0;4294967295>                                  | Odwrócona, w stosunku do typu<br><i>iulong</i> , kolejność starszej i<br>młodszej części |
| ilong  | Liczba całkowita<br>ze znakiem | 32 bitowy, kod U2                   | <-2147483648;2147483647>                        | Odwrócona, w stosunku do typu<br><i>long</i> , kolejność starszej i młodszej<br>części   |
| iulong | Liczba całkowita<br>bez znaku  | 32 bitowy, naturalny<br>kod binarny | <0;4294967295>                                  | Odwrócona, w stosunku do typu<br>u <i>long</i> , kolejność starszej i<br>młodszej części |
| str1   | Tekst ASCII i                  | Od 1 do 246 znaków                  | Patrz załączniki - zestawienie                  | 1 znak w 1 rejestrze                                                                     |
| str2   | znaki narodowe                 |                                     | czcionek dla różnych wersji<br>kodowania znaków | 1 znak w 1 rejestrze                                                                     |
| str3   |                                |                                     |                                                 | 1 znak w 1 rejestrze                                                                     |
| str4   |                                |                                     |                                                 | 1 znak w 1 rejestrze                                                                     |
| str5   |                                | Od 1 do 123 znaków                  |                                                 | 2 znaki w 1 rejestrze                                                                    |
| str6   |                                |                                     |                                                 | 2 znaki w 1 rejestrze                                                                    |
| str7   |                                |                                     |                                                 | 2 znaki w 1 rejestrze                                                                    |
| str8   |                                |                                     |                                                 | 2 znaki w 1 rejestrze                                                                    |

#### Tab.3.1.1.4. Typy zmiennej Wartość

#### Tab.3.1.1.5. Adresowanie rejestrów Konfiguracja

| Adres rejestru<br>(HEX) | Nazwa zmiennej<br>/ rejestru | Zawartość / typ zmiennej                                           |
|-------------------------|------------------------------|--------------------------------------------------------------------|
| 0x0000                  | Konfiguracja1                | CONFIGH – starszy bajt rejestru<br>CONFIGL – młodszy bajt rejestru |
| 0x0001                  | Konfiguracja2                | CONFIDP – starszy bajt rejestru<br>CONFIGS – młodszy bajt rejestru |

## Zawartość bajtu CONFIGH

Element CONFIGH ma rozmiar jednego bajtu (8bitów). Znaczenie bitów jest następujące:

Bity mniej znaczące: b3,b2,b1,b0 – określają bieżącą jasność wyświetlacza:

0000 – jasność taka jak ustawiono w menu nastaw; 0001 – jasność 1/15 (minimalna jasność); 0010 – jasność 2/15; 0011 – jasność 3/15; 0100 – jasność 4/15; 0101 – jasność 5/15; 0110 – jasność 6/15; 0111 – jasność 7/15; 1000 – jasność 8/15; 1001 – jasność 9/15; 1010 – jasność 10/15; 1011 – jasność 11/15; 1100 – jasność 12/15; 1101 – jasność 13/15; 1110 – jasność 14/15; 1111 – jasność 15/15 (maksymalna jasność);

Starsze bity b7,b6,b5,b4 zarezerwowane – używać wartości zerowych

#### Zawartość bajtu CONFIGL

Element CONFIGL ma rozmiar jednego bajtu (8bitów). Znaczenie bitów jest następujące:

b0 – (bit najmniej znaczący) ustawia miganie wyświetlacza: b0=1 niech wyświetlacz miga; b0=0 niech wyświetlacz świeci statycznie.

b1 – bit priorytetu: b0=1 wyświetl natychmiast przesłane dane; istotny w trybie z przewijaniem długich komunikatów - wymusza natychmiastowe przerwanie przewijania, aby bezzwłocznie wyświetlić dane z tej ramki

b2 – bit zarezerwowany – używać wartości zerowych.

b3 – ustawia wyjście ALARM: b3=1 załącz ALARM; b3=0 wyłącz ALARM.

b7b6b5b4 - tryb wyrównywania (patrz opis w menu nastaw FunD02):

0000 - wyświetlaj jak ustawiono w menu nastaw;

0001 - tryb RO; 0010 - tryb RC; 0011 - tryb LO; 0100 - tryb LC; 0101 - tryb CO; 0110 - tryb CC; 0111 - tryb LR; 1000 - tryb RR; 1001- CR

### Zawartość bajtu CONFIGDP

Element CONFIGDP ma rozmiar jednego bajtu (8bitów). Znaczenie bitów jest następujące:

| b7b6b5b4b3b2b1b0:                         |
|-------------------------------------------|
| 0000000b – bez wstawianej kropki          |
| 0000010b – kropka jako 2 znak od prawej   |
| 00000011b – kropka jako 3 znak od prawej  |
|                                           |
| 00011111b – kropka jako 31 znak od prawej |
| 0010000b – kropka jako 32 znak od prawej  |

### Zawartość bajtu CONFIGS

Element CONFIGS ma rozmiar jednego bajtu (8bitów). Znaczenie bitów jest następujące:

b2,b1,b0 określają wyświetlaną jednostkę: 000 – bez jednostki; 001 – g (gram); 010 – kg (kilogram); 011 – t (tona);

b3 – znak wyświetlanej wartości: b3=1 wyświetl minus (wartość ujemna); b3=0 bez minusa (wartość dodatnia)

b4 – zarezerwowany

b5 - zarezerwowany

b7,b6 - stan zakresu wyświetlania/ważenia:

00 – wartość w prawidłowym zakresie,

- 01 zakres przekroczony od dołu wyświetl komunikat "kreski dolne",
- 10 zakres przekroczony od góry wyświetl komunikat "kreski górne",
- 11 zakres przekroczony wyświetl komunikat "kreski dolne i górne",

#### Tab.3.1.1.6. Adresowanie rejestrów Wartość – typy liczbowe

| Adres rejestru<br>(HEX) | Nazwa rejestru | Zawartość      |                |              |              |              |              |
|-------------------------|----------------|----------------|----------------|--------------|--------------|--------------|--------------|
|                         | Typ liczbowy:  | int            | uint           | long         | ulong        | ilong        | iulong       |
| 0x0002                  | Wartość1       | cała<br>liczba | cała<br>liczba | starszy bajt | starszy bajt | młodszy bajt | młodszy bajt |
| 0x0003                  | Wartość2       | nieistotna     | nieistotna     | młodszy bajt | młodszy bajt | starszy bajt | starszy bajt |

## Tab.3.1.1.7. Adresowanie rejestrów Wartość – typy tekstowe. Przykład "12345"

| Adres rejestru (HEX)          | 0x0002 |      | 0x0003 |      | 0x0004 |      | 0x0005 |      | 0x0006 |      |
|-------------------------------|--------|------|--------|------|--------|------|--------|------|--------|------|
| Bajty (H-starszy, L-młodszy): | Н      | L    | Н      | L    | Н      | L    | Н      | L    | Н      | L    |
| Typ tekstowy str1             | 0x00   | 1    | 0x00   | 2    | 0x00   | 3    | 0x00   | 4    | 0x00   | 5    |
| Typ tekstowy str2             | 0x00   | 5    | 0x00   | 4    | 0x00   | 3    | 0x00   | 2    | 0x00   | 1    |
| Typ tekstowy str3             | 1      | 0x00 | 2      | 0x00 | 3      | 0x00 | 4      | 0x00 | 5      | 0x00 |
| Typ tekstowy str4             | 5      | 0x00 | 4      | 0x00 | 3      | 0x00 | 2      | 0x00 | 1      | 0x00 |
| Typ tekstowy str5             | 1      | 2    | 3      | 4    | 5      | 0x00 |        |      |        |      |
| Typ tekstowy str6             | 2      | 1    | 4      | 3    | 0x00   | 5    |        |      |        |      |
| Typ tekstowy str7             | 0x00   | 5    | 4      | 3    | 2      | 1    |        |      |        |      |
| Typ tekstowy str8             | 5      | 0x00 | 3      | 4    | 1      | 2    |        |      |        |      |

#### Adresowanie rejestrów w przesyłanej ramce

#### Tab.3.1.1.8.

| L.<br>p. | Typ<br>zmiennej<br>(nastawa<br>Fn18) | Adres<br>rejestru<br>początko<br>wego | llość<br>rejestrów | Przesyłane rejestry                                                             | Uwagi                                                                                                    |
|----------|--------------------------------------|---------------------------------------|--------------------|---------------------------------------------------------------------------------|----------------------------------------------------------------------------------------------------|
| 1        | Int, uint                            | 0x0000                                | 0x0004             | Konfiguracja1<br>Konfiguracja2<br>Wartość1<br>Wartość2                          | Zawartość rejestru Wartość2 jest nieistotna                                                                                                    |
| 2        |                                      | 0x0000                                | 0x0003             | Konfiguracja1<br>Konfiguracja2<br>Wartość1                                      | Komplet danych!                                                                                                    |
| 3        |                                      | 0x0001                                | 0x0003             | Konfiguracja2<br>Wartość1<br>Wartość2                                           | Zawartość rejestru Wartość2 jest nieistotna.<br>Rejestr <i>Konfiguracja1</i> nie jest przesyłany, jego<br>zawartość zostanie automatycznie wyzerowana |
| 4        |                                      | 0x0001                                | 0x0002             | Konfiguracja2<br>Wartość1                                                       | Rejestr <i>Konfiguracja1</i> nie jest przesyłany, jego zawartość zostanie automatycznie wyzerowana                                                    |
| 5        |                                      | 0x0002                                | 0x0002             | Wartość1<br>Wartość2                                                            | Zawartość rejestru Wartość2 jest nieistotna                                                                                                    |
| 6        |                                      | 0x0002                                | 0x0001             | Wartość1                                                                        | Rejestry <i>Konfiguracja1</i> i <i>Konfiguracja2</i> nie są<br>przesyłane, ich zawartość zostanie automatycznie<br>wyzerowana                         |
| 7        | long, ulong,<br>ilong,<br>iulong     | 0x0000                                | 0x0004             | Konfiguracja1<br>Konfiguracja2<br>Wartość1<br>Wartość2                          | Komplet danych!                                                                                                    |
| 8        |                                      | 0x0001                                | 0x0003             | Konfiguracja2<br>Wartość1<br>Wartość2                                           | Rejestr <i>Konfiguracja1</i> nie jest przesyłany, jego zawartość zostanie automatycznie wyzerowana                                                    |
| 9        |                                      | 0x0002                                | 0x0002             | Wartość1<br>Wartość2                                                            | Rejestry <i>Konfiguracja1</i> i <i>Konfiguracja2</i> nie są<br>przesyłane, ich zawartość zostanie automatycznie<br>wyzerowana                         |
| 10       | str1, str2,<br>str3, str4            | 0x0000                                | 0x0003-<br>0x0022  | Konfiguracja1<br>Konfiguracja2<br>Wartość - od 1 do<br>121 znaków <sup>1)</sup> | Komplet danych!                                                                                                    |
| 11       |                                      | 0x0001                                | 0x0002-<br>0x0021  | Konfiguracja2<br>Wartość - od 1 do<br>121 znaków <sup>1)</sup>                  | Rejestr <i>Konfiguracja1</i> nie jest przesyłany, jego zawartość zostanie automatycznie wyzerowana                                                    |
| 12       |                                      | 0x0002                                | 0x0001-<br>0x0020  | Wartość - od 1 do<br>121 znaków <sup>1)</sup>                                   | Rejestry <i>Konfiguracja1</i> i <i>Konfiguracja2</i> nie są<br>przesyłane, ich zawartość zostanie automatycznie<br>wyzerowana                         |
| 13       | str3, str4,<br>str5, str6            | 0x0000                                | 0x0003-<br>0x0012  | Konfiguracja1<br>Konfiguracja2<br>Wartość - od 1 do<br>242 znaków <sup>1)</sup> | Komplet danych!                                                                                                    |
| 14       |                                      | 0x0001                                | 0x0002-<br>0x0011  | Konfiguracja2<br>Wartość - od 1 do<br>242 znaków <sup>1)</sup>                  | Rejestr <i>Konfiguracja1</i> nie jest przesyłany, jego zawartość zostanie automatycznie wyzerowana                                                    |
| 15       |                                      | 0x0002                                | 0x0001-<br>0x0010  | Wartość - od 1 do<br>242 znaków <sup>1)</sup>                                   | Rejestry <i>Konfiguracja1</i> i <i>Konfiguracja2</i> nie są<br>przesyłane, ich zawartość zostanie automatycznie<br>wyzerowana                         |

1) Gdy tekst nie mieści się na wyświetlaczu zostanie obcięty lub zostanie wyświetlony komunikat przepełnienia zakresu wyświetlania lub tekst będzie przewijał się (zależnie od nastaw w menu konfiguracyjnym - FunD02)

#### Kody wyjątków

## Tab.2.4.9. Obsługiwane kody wyjątków.

| Wartość | Nazwa                | Opis                                                                                                    |
|---------|----------------------|----------------------------------------------------------------------------------------------------|
| 0x01    | ILLEGAL FUNCTION     | Niepoprawna funkcja - wyświetlacz nie obsługuje funkcji o danym numerze.                                                                                                    |
| 0x02    | ILLEGAL DATA ADDRESS | Niepoprawny adres rejestru. W szczególności adres rejestru<br>początkowego lub kombinacja adresu rejestru początkowego z<br>ilością rejestrów dają wartości poza dopuszczalnym zakresem<br>obsługiwanym przez wyświetlacz. Właściwe wartości adresowania<br>rejestrów zawiera tabela 3.1.1.8. |
| 0x03    | ILLEGAL DATA VALUE   | Niepoprawne dane funkcji. Struktura danych funkcji jest<br>niepoprawna np.: w funkcji 16 licznik bajtów podaje wartość 3,<br>natomiast zawsze musi być parzysty; albo liczba rejestrów ma<br>wartość 2, natomiast ramka zawiera 3 rejestry itp.                                               |

#### Czas przetwarzania

Wyświetlacz LDA po odebraniu ramki RTU analizuje jej zawartość i przygotowuje odpowiedź dla mastera komunikacji. Czas przeznaczony na ten proces określa się jako *czas przetwarzania*. Poniższa tabela przedstawia maksymalne wartości czasu przetwarzania dla poszczególnych szybkości transmisji.

#### Tab.2.4.10.

| Szybkość<br>transmisji<br>[bps]             | 300 | 600 | 1200 | 2400 | 4800 | 9600 | 19200 | 38400 | 57600 |
|---------------------------------------------|-----|-----|------|------|------|------|-------|-------|-------|
| Czas<br>przetwarzania<br>maksymalny<br>[ms] | 38  | 19  | 9,5  | 5    | 2,5  | 1,5  | 0,75  | 0,45  | 0,35  |

## 3.1.2 Konfigurowanie modułu kontrolera (moduł MCU)

Konfiguracja modułu MCU ma zapewnić zgodność parametrów transmisji między modułami MCU i TCP (patrz Fn01, Fn02, Fn03, Fn07, Fn15, Fn16), a także umożliwia użytkownikowi wybranie typu przesyłanych danych (patrz Fn18) oraz określenie formatowania odczytu (Fd01 - Fd04).

### Zostały wykonane nastawy fabryczne w module MCU (patrz kolumna Nastawy fabryczne w tabeli 3.1.2.1), tak aby moduł mógł być od razu użytkowany. Zaleca się pozostawienie ich bez zmian, za wyjątkiem parametru Fn18, który użytkownik może dostosować do swoich potrzeb

Konfigurację modułu MCU wyświetlacza wykonuje się przy pomocy 3 przyciskowej klawiatury mieszczącej się na prawym boczku obudowy.

| wyjście / anulowanie; – zmiana; * Image: Second state i state i state |
|----------------------------------------------------------------------------------------------------|
| – zatwierdzenie.                                                                                                    |
| Wartości, które można zmieniać wyświetlane są jako MIGAJĄCE.<br>Niektóre wartości wielocyfrowe są edytowane cyfra po cyfrze. Jeżeli po zatwierdzeniu ostatniej cyfry<br>okaże się, że wartość jest poza dopuszczalnym zakresem (np. wprowadzono 300, gdy wartość maksymalna<br>to 255) to zostanie ona odrzucona i wyświetli się ponownie edycja poprzedniej wartości.                                                                                                    |
| W celu wykonania nastaw użytkownika należy wyświetlacz LDA ustawić w tryb konfiguracji:                                                                                                    |
| 1. Przytrzymać przez 3 sekundy przycisk aż wyświetli się komunikat powitalny <i>Edt</i> ?. Miga ? co jest                                                                                                    |
| zachętą do wejścia w menu nastaw - wciskając 🖵 lub do rezygnacji - wciskając 🛣.                                                                                                    |
| <ol> <li>Po wciśnięciu wyświetla się pierwsza pozycja menu funkcja <i>Fun00</i> – miga <i>00</i> jako zachęta do zmiany numeru funkcji.</li> <li>Funkcja Fun00 przywraca wartości domyślne (reset pastaw) w menu użytkownika. W tym celu pależy</li> </ol>                                                                                                    |
| wcisnąć wyświetli się <i>Ecod</i> . Aby reset został wykonany należy wcisnąć 4 krotnie (kolejne litery będą                                                                                                    |
| zmieniać się na <i>minusy</i> ) lub zrezygnować z resetu nastaw wciskając 🖾. W trakcie resetu wyświetla się komunikat <i>IniU.</i>                                                                                                    |
| 4. Ponownie wyświetla się <i>Fun00</i> – miga <i>00</i> . Można przejść do następnej pozycji menu wciskając Ulub zrezygnować ze zmian nastaw wciskając .                                                                                                    |
| 5. Po wciśnięciu wyświetla się kolejna pozycja menu funkcja <i>Fun01</i> – miga <i>01</i> .                                                                                                    |
| 6. Po zatwierdzeniu <i>Fun01</i> poprzez wciśnięcie wyświetli się wartość którą zmienia się wciskając ? i                                                                                                    |
| zatwierdza wciskając . Można zrezygnować z edycji wartości przez wciśnięcie . Można zrezygnować z edycji wartości przez wciśnięcie . 7. Ponownie wyświetlana jest pozycja menu <i>Fun01</i> i miga <i>01</i> można przejść do kolejne pozycji menu                                                                                                    |
| wciskając — wyświetli się <i>Fun02</i> i miga <i>02</i> .<br>8. Można edytować wartość funkcji <i>Fun02</i> analogicznie do <i>Fun01</i> lub przejść do kolejnych pozycji menu.<br>9. Na końcu menu wyświetli się komunikat <i>Sav?</i> i miga <i>?</i> jako zachęta do zapamiętania nastaw.                                                                                                    |
| <ul> <li>10. Po wciśnięciu nastawy zostaną trwale zapisane, zaś po wciśnięciu wprowadzone nastawy zostaną odrzucone i przywrócone wartości sprzed edycji. W trakcie zapisu wyświetla się komunikat <i>Wait</i>.</li> <li>11. Po zapisaniu nastaw wyświetla się komunikat powitalny <i>Edt</i>? i miga ? - można wyjść z trybu</li> </ul>                                                                                                    |
| programowania wciskając 🕊 lub wciskając 🖵 rozpocząć nowy cykl nastaw od punktu 2.                                                                                                    |

## Tab.3.1.2.1. Nastawy użytkownika dla protokołu MODBUS RTU

| Nazwa  | Opis                                                                                                    | Symbo<br>I wyśw. | Zakres zmian dla protokołu ASCII                                                                                                    | Nastawa<br>domyślna     | Nastawa<br>FABRYCZNA |
|--------|----------------------------------------------------------------------------------------------------|------------------|----------------------------------------------------------------------------------------------------|-------------------------|----------------------|
| Fun 00 | Powrót nastaw do wartości<br>domyślnych                                                                                               |                  | Ecod = kolejne 4 wciśnięcia ENT                                                                                                    |                         |                      |
| Fun 01 | Adres urządzenia (adres slave)                                                                                                    | Adr              | 01 – F7 (wartości szesnastkowe)                                                                                                    |                         | 01                   |
| Fun 02 | Format słowa                                                                                                    | Form             | <ul> <li>8E1 – 8 bitów danych, bit parzystości (EVEN), 1 bit stopu;</li> <li>8O1 – 8 bitów danych, bit nieparzystości (ODD) 1 bit stopu;</li> <li>8N2 – 8 bitów danych, bez bitu parzystości, 2 bity stopu;</li> <li>8N1 – 8 bitów danych, bez bitu parzystości, 1 bit stopu;</li> </ul>                                                         | 8N1                     | 8N1                  |
| Fun 03 | Szybkość transmisji                                                                                                    | Sp               | <b>3</b> - 300bps, <b>6</b> - 600bps, <b>12</b> - 1200bps, <b>24</b> - 2400bps, <b>48</b><br>- 4800bps, <b>96</b> - 9600bps, <b>192</b> - 19200bps, <b>384</b> -<br>38400bps, <b>576</b> - 57600bps                                                                                                    | 96                      | 576                  |
| Fun 04 | nieaktywna                                                                                                    |                  |                                                                                                    |                         |                      |
| Fun 05 | Znacznik początku ramki                                                                                                    | Start            | Wartość nieistotna                                                                                                    | <b>02</b> h <stx></stx> | 02h <stx></stx>      |
| Fun 06 | Znacznik końca ramki                                                                                                    | End              | Wartość nieistotna                                                                                                    | <b>03</b> h <etx></etx> | 03h <etx></etx>      |
| Fun 07 | Protokół                                                                                                    | Prot             | <b>003</b> – MODBUS RTU  - "stara" specyfikacja<br><b>004</b> – MODBUS RTU  - "nowa" specyfikacja                                                                                                    | 001                     | 3                    |
| Fun 08 | Wartość kontrolna                                                                                                    | Ctrl             | Wartość nieistotna                                                                                                    | 000                     | 000                  |
| Fun 09 | nieaktywna                                                                                                    |                  |                                                                                                    |                         |                      |
| Fun 10 | Jednostka                                                                                                    |                  | 000 – bez jednostki;<br>001 – jednostka automatyczna zgodnie z użytym<br>protokołem (patrz Fn07);<br>002 - "g";<br>003 - "kg";<br>004 - "t"                                                                                                    | 001                     | 000                  |
| Fun 11 | Tryb wagowy                                                                                                    | W                | Nie dotyczy                                                                                                    | Unor                    | Unor                 |
| Fun 12 | Czas wyświetlania                                                                                                    | TDis             | 000 – bez ograniczenia, 001 – 180 sekund                                                                                                    | 000                     | 000                  |
| Fun 13 | Liczba znaków ASCII ignorowanych                                                                                                    | lgnP             | Wartość nieistotna                                                                                                    | 000                     | 000                  |
| Fun 14 | Liczba znaków ASCII<br>akceptowanych                                                                                                  | Data             | Wartość nieistotna                                                                                                    | 000                     | 000                  |
| Fun 15 | Obsługa bajtów konfiguracyjnych                                                                                                    | Conf             | Wartość nieistotna - obsługa CONFIGH i CONFIGL<br>wynika z adresowania rejestrów w przesyłanej ramce -<br>patrz punkt 2.4.5.                                                                                                    | 000                     | 003                  |
| Fun 16 | Obsługa kropki stałej<br>(kropka dziesiętna wstawiana jest do<br>odebranych danych na określonej<br>pozycji, licząc od prawej strony) | Dot              | <ul> <li>00 – kropka stała nie jest używana;</li> <li>01 – pozycja kropki przesyłana w CONFIGDP</li> <li>02 – kropka wstawiana jako 2 znak od prawej</li> <li></li> <li>32 – kropka wstawiana jako 32 znak od prawej</li> <li>Jeżeli ilość znaków do wyświetlenia jest mniejsza niż pozycja kropki, to kropka nie zostanie wstawiona.</li> </ul> | 00                      | 00                   |
| Fun 17 | Obsługa statusu (CONFIGS)                                                                                                    | Stat             | Wartość nieistotna - obsługa CONFIGS wynika z<br>adresowania rejestrów w przesyłanej ramce - patrz<br>punkt 2.4.5.                                                                                                    | Of                      | Of                   |
| Fun 18 | Typ zmiennej Wartość                                                                                                    |                  | in – typ int<br>Uin – typ uint<br>Lo – typ long<br>ULo – typ ulong<br>iLo – typ ilong<br>iULo – typ iulong<br>st1-str8 – typy tekstowe                                                                                                    | in                      | str5                 |
| Fun 19 | Pamięć trwała                                                                                                    | Memo             | Of – pamięć wyłączona; On – pamięć załączona                                                                                                    | Of                      | Of                   |

| Nazwa      | Opis                                                                                                    | Symbo<br>I wyśw. | Zakres zmian dla protokołu ASCII                                                                                                    | Nastawa<br>domyślna | Nastawa<br>FABRYCZNA |
|------------|----------------------------------------------------------------------------------------------------|------------------|----------------------------------------------------------------------------------------------------|---------------------|----------------------|
| FunD<br>01 | Zwijanie zer wiodących i<br>formatowanie odczytu (wygaszenie<br>lub uzupełnienie zer zależnie od<br>położenia kropki dziesiętnej) | Zero             | <i>Off</i> - zera wiodące wygaszone, liczbowe formatowanie<br>odczytu; <i>On</i> - zera wiodące nie są wygaszane, odczyt<br>wyswietlany bez formatowania                                                                                                    | Of                  | Of                   |
| FunD<br>02 | Wyrównywanie/dosunięcie                                                                                                    | Align            | <ul> <li>RO – prawostronne z sygnalizacją przekroczenia zakresu wyświetlania;</li> <li>RC – prawostronne z obcięciem</li> <li>LO – lewostronne z sygnalizacją przekroczenia zakresu wyświetlania</li> <li>LC – lewostronne z obcięciem</li> <li>CO – wyśrodkowanie z sygnalizacją przekroczenia zakresu wyświetlania</li> <li>RC – wyśrodkowanie z obcięciem</li> <li>LR – lewostronne z przewijaniem</li> <li>RR – prawostronne z przewijaniem</li> <li>CR – wyśrodkowanie z przewijaniem</li> </ul>                                                                                                    | LR                  | LR                   |
| FunD<br>03 | Jasność                                                                                                    | Lumin            | <b>00</b> -automatyczna, <b>01</b> (minimalna jasność) –<br><b>15</b> (maksymalna jasność)                                                                                                    | 00                  | 00                   |
| FunD<br>04 | Czcionka                                                                                                    | Font             | <ul> <li>00 - NISKA o stałej szerokości, kodowanie CP1250;</li> <li>01 - NISKA o zmiennej szerokości, kodowanie</li> <li>CP1250; 02 - WYSOKA o zmiennej szerokości, kodowanie CP1250; 03 - BOLD o zmiennej szerokości, kodowanie CP1250; 04 - niezdefiniowana - wyświetlana jak 01; 05 - NISKA o zmiennej szerokości, kodowanie ISO8859-2;</li> <li>06 - WYSOKA o zmiennej szerokości, kodowanie ISO8859-2;</li> <li>07 - BOLD o zmiennej szerokości, kodowanie ISO8859-2; 08 - niezdefiniowana - wyświetlana jak 01; 09 - NISKA o zmiennej szerokości, kod.CP1252/ISO8859-1; 10 - WYSOKA o zmiennej szerokości, kodowanie CP1252/ISO8859-1; 12 - niezdefiniowana - wyświetlana jak 01; 13 - NISKA o zmiennej szerokości, kod.CP1251; 14 - niezdefiniowana - wyświetlana jak 01;</li> </ul> | 01                  | 01                   |
| FunD<br>05 | Odstęp między znakami                                                                                                    | Space            | 00-bez odstępu, 01 – 04 pikseli                                                                                                    | 01                  | 01                   |
| FunD<br>06 | Przewijanie                                                                                                    | Rot              | <ul> <li>H - przewijanie poziome w lewą stronę;</li> <li>VC - przewijanie "pionowe" w kierunku z dołu do góry ze znakami wyśrodkowanymi;</li> <li>VR - przewijanie "pionowe" w kierunku z dołu do góry ze znakami dosuniętymi w prawo;</li> <li>VL - przewijanie "pionowe" w kierunku z dołu do góry ze znakami dosuniętymi w lewo</li> </ul>                                                                                                    | Η                   | Η                    |
| FunD<br>88 | Test wyświetlacza                                                                                                    |                  | Naciskając kolejno świeci: cały wyświetlacz potem segmenty A, B, C, D, E, F, G, H.                                                                                                    |                     |                      |

#### Uwagi!

#### Ad. Fun12: CZAS WYŚWIETLANIA

Dla zapewnienia niezawodności komunikacji i wiarygodności wyświetlanych danych zaleca się wysyłać dane okresowo z okresem krótszym niż CZAS WYŚWIETLANIA. Jeżeli od momentu odebrania i wyświetlenia poprawnej ramki przez CZAS WYŚWIETLANIA nie zostanie odebrana kolejna poprawna ramka, to wyświetlacz zasygnalizuje błąd/przerwanie komunikacji wyświetlając "------". Po odebraniu poprawnej ramki wyświetlacz powróci do wyświetlania odebranych danych.

#### Ad. FunD01

Formatowanie liczbowe przydatne jest gdy wybranym typem zmiennej jest jeden z typów tekstowych (Fun18=str1-str8). Tam, gdzie przesyłany ciąg znaków reprezentujących wartość liczbową nie jest sformatowany optymalnie np. zawiera niepotrzebne zera wiodące, minus nie poprzedza bezpośrednio najstarszej cyfry, brak kropki dziesiętnej. Formatowana jest zmienna tekstowa rozpoczynając od lewego znaku, aż do napotkania znaku, który nie pasuje do formatu liczby np. do napotkania litery.

#### Ad.FunD06

Wyświetlacz standardowo montuje się w orientacji poziomej i dłuższe teksty przewijane są poziomo w lewo.

Przewijanie może odbywać się również w kierunku pionowym do góry. W tym celu wybiera się opję VC, VR, lub VL i montuje wyświetlacz pionowo, boczkiem z dławicami do dołu.

### Powrót modułu MCU do nastaw domyślnych

Powrót nastaw do wartości domyślnych wykonuje się w menu nastaw użytkownika w funkcji Fun00.

### Wyświetlanie znaków ASCII i znaków narodowych

Wyświetlacz LDA ma możliwość wyświetlania kilku typów czcionek kodowanych według różnych standardów – patrz załączniki oraz FunD04 w menu nastaw użytkownika.

Kody znaków obejmują zakres 8 bitowy 0x00 – 0xFF.

Kodowanie "dolnej" połowy tablicy kodów (0x00 – 0x7F) jest zgodne z ASCII i jest jednakowe dla wszystkich czcionek. Kodowanie "górnej" połowy tablicy kodów zależy od użytego systemu kodowania: CP1250, CP1251, CP1252, ISO8859-1, ISO8859-2

Kody 0x01 – 0x1F tablicy ASCII to kody sterujące – i są wyświetlane jak znak odstępu o kodzie 0x20.

#### Tab.3.1.2.2. Zestawienie czcionek

| Nr | Тур    | Szerokość                  | Kodowanie           | Uwagi                                                                                                    |
|----|--------|----------------------------|---------------------|----------------------------------------------------------------------------------------------------|
| 00 | NISKA  | Stała, 5pikseli            | CP1250              | Na wyświetlaczu bez przewijania mieści się:                                                                    |
|    |        |                            |                     | LDA-8/60 : 8 znaków                                                                                            |
|    |        |                            |                     | LDA-16/60 : 16 znaków                                                                                          |
|    |        |                            |                     | LDA-24/60 : 24 znaki                                                                                           |
|    |        |                            |                     | LDA-32/60 : 32 znaki                                                                                           |
|    |        |                            |                     | gdy odstęp wynosi 1 piksel (FunD05=01)                                                                         |
| 01 | NISKA  | Zmienna, maks.<br>5pikseli | CP1250              |                                                                                                    |
| 02 | WYSOKA | Zmienna, maks.<br>5pikseli | CP1250              |                                                                                                    |
| 03 | BOLD   | Zmienna, maks.<br>8pikseli | CP1250              |                                                                                                    |
| 04 | -      |                            |                     | Niezdefiniowana – wyświetlana jak czcionka 01                                                                  |
| 05 | NISKA  | Zmienna, maks.<br>8pikseli | ISO 8859-2          |                                                                                                    |
| 06 | WYSOKA | Zmienna, maks.<br>8pikseli | ISO 8859-2          |                                                                                                    |
| 07 | BOLD   | Zmienna, maks.<br>8pikseli | ISO 8859-2          |                                                                                                    |
| 08 | -      |                            |                     | Niezdefiniowana – wyświetlana jak czcionka 01                                                                  |
| 09 | NISKA  | Zmienna, maks.<br>8pikseli | CP1252 / ISO 8859-1 | CP1252 obejmuje kody z zakresu 0x80-0xFF natomiast ISO-<br>8859-1 obejmuje kody z mniejszego zakresu 0xA0-0xFF |
| 10 | WYSOKA | Zmienna, maks.<br>8pikseli | CP1252 / ISO 8859-1 | CP1252 obejmuje kody z zakresu 0x80-0xFF natomiast ISO-<br>8859-1 obejmuje kody z mniejszego zakresu 0xA0-0xFF |
| 11 | BOLD   | Zmienna, maks.<br>8pikseli | CP1252 / ISO 8859-1 | CP1252 obejmuje kody z zakresu 0x80-0xFF natomiast ISO-<br>8859-1 obejmuje kody z mniejszego zakresu 0xA0-0xFF |
| 12 | -      |                            |                     | Niezdefiniowana – wyświetlana jak czcionka 01                                                                  |
| 13 | NISKA  | Zmienna, maks.<br>8pikseli | Cyrylica, CP1251    |                                                                                                    |
| 14 | -      |                            |                     | Niezdefiniowana – wyświetlana jak czcionka 01                                                                  |
| 15 | -      |                            |                     | Niezdefiniowana – wyświetlana jak czcionka 01                                                                  |

### 3.1.3. Komunikacja Modbus TCP

Wyświetlacze LDA pracując w sieci Ethernet z protokołem Modbus TCP umożliwiają wyświetlanie, zależnie od wybranego typu danych, liczby całkowite lub ciągi znaków ASCII.

Wyświetlacz poprzez wbudowaną kartę eternetową otwiera (domyślnie na porcie 502) gniazdo (socket) i nasłuchuje. Wyświetlacz LDA obsługuje pakiety ModBus TCP, gdzie na stałe wykorzystywana jest funkcja 16 = 0x10 czyli zapis grupy rejestrów

Ramka protokołu Modbus TCP dla funkcji 16 (zapis grupy rejestrów) z ustawionym typem danych **str5** (patrz Fun18) może wyglądać na przykład tak (na szarym tle wyróżniono elementy jednakowe z ramką Modbus RTU), (wartości szesnastkowe):

```
0001 0000 000D 01 10 0002 0003 06 3132 332E 3400

0001 – identyfikator pakietu

0000 – padding (4 zera zawsze)

000D – długość danych (ilość bajtów), 0x0D = 13

01 – adres Slave (tu: 0x01)

10 – funkcja 16 - zapis wielu rejestrów – (również gdy zapisujemy tylko jeden rejestr)

0002 – adres pierwszego rejestru danych

0003– ilość zapisywanych rejestrów

06 – ilość zapisywanych Bajtów

3132 332E 3400 – 6 znaków ASCII: 12 3. 4null
```

Na końcu w pakiecie RTU znajduje się CRC (16 bitów) ale tu jest pominięte, gdyż zostaje ono wycięte, a CRC jest obliczane dla całej ramki ethernetowej.

Do sprawdzenia (testu) odbioru danych TCP bardzo dobrze nadaje się program Packet Sender, który można za darmo pobrać ze strony <u>https://packetsender.com</u>. Wszystkie przykłady pakietów można z instrukcji skopiować i wkleić w okno HEX tego programu i używać do testów. Warunkiem jest oczywiście prawidłowe podanie adresu IP (okno Address, domyślnie 192.168.0.65) i numeru portu (okno Port, domyślnie 502) oraz prawidłowa konfiguracja ustawień sieci komputera z programem, patrzy **Konfiguracja Połączenia Sieciowego Windows (10)** tej instrukcji.

#### Przykładowe pakiety:

Przykład A

Liczba 8.34, jeden rejestr = dwa znaki (Fun18: str5):

0001 0000 000B 01 10 0002 0002 04 382E 3334 38 – znak ASCII cyfry **8** 2E – znak ASCII . (kropka) 33 – z znak ASCII cyfry **3 34 –** znak ASCII cyfry **4** 

Przykład B – CONFIG (2 rejestry) + ASCII

Liczba i jednostka: 3456kg/h, jeden rejestr = dwa znaki, połowa jasności:

```
0001 0000 0015 01 10 0000 0007 0E 0700 0000 3334 3536 6B67 2F68 0000

07 - CONFIGH = 7 (jasność 7/15)

00 - CONFIGDP

00 - CONFIGS

33 - znak ASCII cyfry 3

34 - znak ASCII cyfry 4

35 - znak ASCII cyfry 5

36 - znak ASCII cyfry 6

6B - znak ASCII: litera k

67 - znak ASCII: litera g

2F - znak ASCII: litera h

00 - znak NULL (koniec danych)

00 - znak NULL (koniec danych)
```

## 3.1.4. Konfiguracja Modbus TCP (moduł TCP)

Wyświetlacze LDA standardowo są dostarczane z nastawami domyślnymi. Przygotowanie wyświetlacza do pracy wymaga zaprogramowania przez użytkownika: parametrów protokołu Modbus TCP i jego opcji oraz parametrów transmisji Modbus RTU

Domyślne nastawy modułu TCP to:

| Adres IP serwera WWW (strony) | 192.168.0.65                                   |
|-------------------------------|------------------------------------------------|
| port www                      | 80                                             |
| port SDP                      | Tu: nie obsługiwany w wyświetlaczach serii LDA |
| port ModBus TCP               | 502                                            |
| adres Slave                   | 0x01                                           |
| Funkcja                       | 16 (stała, bez możliwości zmiany)              |
| Adres rejestru                | 0x00 –patrz konfiguracja modułu MCU            |
| Login                         | admin                                          |
| Hasto                         | admin                                          |

**UWAGA!!!**Na prawym boczku wyświetlacza, znajduje się przycisk RESET. Przycisk ten, przytrzymany przez czas przekraczający 10 sekund powoduje przywrócenie nastaw domyślnych modułu TCP: adresu IP urządzenia, hasła, loginu, adresu bramy (192.168.0.1) oraz domyślnych adresów serwerów NTP.

Konfigurację modułu TCP wykonuje się przy pomocy przeglądarki internetowej.

W tym celu w urządzeniu, z którego chcemy przeprowadzić konfigurację należy upewnić się, że jest aktywna karta sieciowa, jej adres jest w tej samej grupie adresowej co wyświetlacz oraz że wyświetlacz jest podłączony do zasilania (świeci skrajna prawa kropka).

Następnie należy uruchomić przeglądarkę internetową, a w pasku adresu wpisać: 192.168.0.65 i i kliknąć "Przejdź" (lub wcisnąć Enter). Powinna ukazać się strona:

| C 🔀 🛱 🕀 192.168.0.67/S03 |                            | ≥⊘ of a                          |
|--------------------------|----------------------------|----------------------------------|
| SDP / ModBus 4.5.21      | SEM SDR / ModBus Interface | 12:30:30 Poniedziałek 2018-09-10 |
|                          |                            | Połączono z serwerem!            |
|                          |                            |                                  |
| r                        |                            |                                  |
|                          | Logowanie do Serwera       |                                  |
| Login                    |                            |                                  |
| Hasło                    |                            |                                  |
|                          | Wprowadź                   |                                  |
|                          |                            |                                  |
|                          | SEM 2014                   |                                  |

Wyświetlacz został wyposażony w protokół "WebSocket" który obsługują wszystkie nowoczesne przeglądarki (Chrome,I Firefox, Explorer, Edge, Opera, Maxton, Konqueror – sprawdzone) i służy do wymiany danych między przeglądarką a wyświetlaczem w czasie rzeczywistym. Aby to było możliwe ten protokół musi zestawić połączenie (na porcie 10002 – należy się upewnić czy nic nie blokuje tego portu!) czego dowodem (w wypadku sukcesu) jest na zielonym tel napis "Połączono z serwerem!" oraz migający prawej części tego zielonego paska żółty wskaźnik – kontrolka odbieranych pakietów. Pakiety danych są odbierane 4 razy na sekundę więc jest wyraźnie widać czy połączenie jest prawidłowe i aktywne.

UWAGA!!! żadne dane z i do przeglądarki nie zostaną wysłane jeżeli to połączenie nie bezie aktywne!

Brak połączenia w trybie WebSocket objawia się pustym zielonym paskiem (jeszcze nie połączony), czerwonym "zielonym" paskiem, i komunikatem "Błąd połączenia z serwerem!!!" - oraz nie "miganiem" żółtej kontrolki w prawym końcu zielonego paska. Należy wtedy – oczywiście mając pewność że podłączenie jest prawidłowe, oraz nie ma żadnych programowych blokad – przeładować stronę jeszcze raz.

Aby zalogować się do webserwera wyświetlacza należy podać następujące dane:

Login - admin, Hasło - admin

i kliknąć [Wprowadź]. Następnie ukaże się strona:

| SDP / Mo          | dBus 4.5.21             | SEM SDP / ModBus Interface   |                             | 13:06:25 Poniedziałek 2018-09-10 |  |
|-------------------|-------------------------|------------------------------|-----------------------------|----------------------------------|--|
| Zalogowany: admin |                         |                              |                             |                                  |  |
|                   | Konfiguracja<br>Serwera | Konfiguracja<br>Wyświetlacza | Konfiguracja<br>Komunikatów | Wyloguj                          |  |
|                   |                         | Logowanie do Serwo           | era                         |                                  |  |
|                   | Login                   |                              |                             |                                  |  |
|                   | Hasło                   |                              |                             |                                  |  |
|                   |                         | Wprowadź                     |                             |                                  |  |
|                   |                         |                              |                             |                                  |  |
|                   |                         | SEM 2014                     |                             |                                  |  |

Czyli po prawidłowym zalogowaniu się ukazuje się pod spodem Menu – które nie jest dostępne dla nieautoryzowanego użytkownika.

W Menu są 4 przyciski: [Wyloguj] [Konfiguracja Komunikatów] [Konfiguracja Wyświetlacza] [Konfiguracja Serwera]

Przycisk [Wyloguj] ma za zadanie natychmiastowe wylogowanie i jednocześnie przeniesienie nas z każdej strony do strony logowania

#### UWAGA!!!

W tej wersji wyświetlacza: LDA-x/60-..-A-ETH wykorzystywane są tylko niektóre funkcje modułu TCP. Strony [Konfiguracja Komunikatów] i [Konfiguracja Wyświetlacza] nie są przeznaczone do wykorzystywania i nie należy wykonywać na nich żadnych akcji, gdyż mogą one zakłócić pracę wyświetlacza. Przycisk [Konfiguracja Serwera] przenosi na stronę:

| SDP / ModBus 4.5.73<br>Zalogowany: admin                                                                                                    | SEM SDP / ModBus Interface                                 |                             | 15:11       | :31 Pol<br>Połąc | niedziałek 2020-01-20<br>czono z serwerem! |
|----------------------------------------------------------------------------------------------------|------------------------------------------------------------|-----------------------------|-------------|------------------|--------------------------------------------|
| Konfiguracj<br>Serwera                                                                                                    | ja Konfiguracja<br>Wyświetlacza                            | Konfiguracja<br>Komunikatów |             | W                | yloguj                                     |
|                                                                                                    | IP / Brama                                                 |                             |             |                  |                                            |
|                                                                                                    | MAC                                                        |                             | 00:08:DC:   | 53:45:4D         |                                            |
|                                                                                                    | Adres IP                                                   | 192                         | 168         | 0                | 65                                         |
| SDP / ModBus 14.573         SEM SDP / ModBus Interface         Distinition 2 devices           Configuracia         Konfiguracia         Konfiguracia         Konfiguracia         Wologi           Configuracia         Konfiguracia         Konfiguracia         Wologi         Wologi           MACC         IP / Brama         0000000334540         Image: Configuracia         Wologi           MACC         IP / Brama         000000000000000000000000000000000000 |                                                            | 1                           |             |                  |                                            |
|                                                                                                    | Numer portu                                                |                             |             |                  |                                            |
|                                                                                                    | Port HTTP [ 80 domyślny ]                                  |                             | 8           |                  |                                            |
|                                                                                                    |                                                            |                             |             |                  |                                            |
|                                                                                                    | NTP                                                        |                             |             |                  |                                            |
| 🗹 Włącz sy                                                                                                    | ynchronizację NTP Synchronizuj<br>Teraz                    |                             | Synchroniza | acja udan        | 8                                          |
|                                                                                                    | Adresy serwerów NT                                         | P                           |             |                  |                                            |
| P                                                                                                    | 1 [ 178.252.19.225 domyślny ]                              | 178                         | 252         | 1                | 0                                          |
|                                                                                                    | IP 2 [ 194.177.4.2 domyślny ]                              | 194                         | 177         | 4                | 2                                          |
|                                                                                                    | P 3 [ 46.250.172.2 domyślny ]                              | 46                          | 250         | 172              | 2                                          |
| IF IF                                                                                                    | 2 4 [ 149.156.70.60 domyślny ]                             | 149                         | 40          | 70               | 0                                          |
| F                                                                                                    | 2 5 [ 216.229.0.179 domyślny ]                             | 216                         | 229         | 0                | 179                                        |
|                                                                                                    | Login i Hasło pełnego dostępu                              | do Monitora                 |             |                  |                                            |
|                                                                                                    | Login [ max 20 znaków ]                                    |                             | а           | dmin             |                                            |
|                                                                                                    | Hasło [ max 20 znaków ]                                    |                             |             |                  |                                            |
| Opóźnienie wylogowani                                                                                                    | ia przy bezczynności [ 0 - bez ograniczenia, 1 - 999 min ] |                             |             | 0                |                                            |
|                                                                                                    |                                                            | 405                         |             |                  |                                            |
|                                                                                                    | Liczba bitów / s (Baud)                                    | 400                         |             |                  | 57600 🔻                                    |
|                                                                                                    | Parzystość [ 0-Brak, 1-Even, 2-Odd ]                       |                             |             |                  | 0                                          |
|                                                                                                    | Bit stopu [1, 2]                                           |                             |             |                  |                                            |
|                                                                                                    | Timeout odpowiedzi Slave [ 10 - 1000 ms, domyślnie 50ms    | 1                           |             |                  | 100                                        |
| Dane z ETH do RS [ HEX ] 01                                                                                                    | 10 00 02 00 03 06 2E 30 33 34 35 00                        |                             |             |                  |                                            |
| Dane z RS [HEX]                                                                                                    |                                                            |                             |             |                  |                                            |

Ze względu na format tej instrukcji podzieliliśmy widok tej strony na dwie części, zaczniemy od górnej:

To strona Konfiguracji Serwera. Po kolei od góry:

**MAC** – MAC adres karty sieciowej wbudowanej w wyświetlacz

Adres IP – aktualny adres sieciowy wyświetlacza

Brama – adres bramy (wymagany do połączenia NTP) – ta funkcjonalność nie jest tu wykorzystywana

Włącz synchronizację NTP – pozostawić pole niezaznaczone – ta funkcjonalność nie jest tu wykorzystywana

**Port HTTP [ 80 – 65635 ]** - aktualny numer portu dla usługi HTTP – domyślnie 80 UWAGA!!! - wartość ta NIE MOŹE być taka sama jak innych portów!

Następna sekcja to Login i Hasło, gdzie można zmienić Login, Hasło – oba maksymalnie po 20 znaków, BEZ znaków Polskich, oraz **Opóźnienie wylogowania przy bezczynności [ 0 - bez ograniczenia, 1 - 999 min ]** - wyłączyć (wartość 0 ) lub ustawić czas automatycznego wylogowania przy bezczynności zalogowanego użytkownika.

Następna sekcja to Konfiguracja portu RS485 – wewnętrznego połączenia modułu webserwera (moduł TCP) z modułem MCU wyświetlacza (moduł MCU).

Parametry te muszą być zgodne z nastawami modułu MCU – fabrycznie zostały ustawione następująco:

| Liczba bitów / s (Baud) –                               | 57600 |
|---------------------------------------------------------|-------|
| Parzystość [ 0-Brak, 1-Even, 2-Odd ] -                  | 0     |
| Bit stopu [ 1, 2 ] -                                    | 1     |
| Timeout odpowiedzi Slave [10 – 1000ms, domyślnie 100ms] | 100   |
|                                                         |       |

(to czas w jakim server/moduł\_TCP oczekuje na odpowiedź z modułu\_MCU wyświetlacza, a przy braku odpowiedzi, ModBus TCP odsyła komunikat z kodem błędu (0x0A) oznaczający, że slave jest nieosiągalny.

W polach

**Dane z ETH do RS [ HEX ]** oraz **Dane z RS [ HEX ]** można podglądać transfer danych między modułem TCP a modułem MCU (widoczne są pierwsze 32 bajty przesyłanej ramki Modbus RTU w formacie HEX gdzie każda para znaków to jedna wartość HEX bajtu, czyli np. 01 = 0x01

#### Strona [Konfiguracja Serwera] c.d.

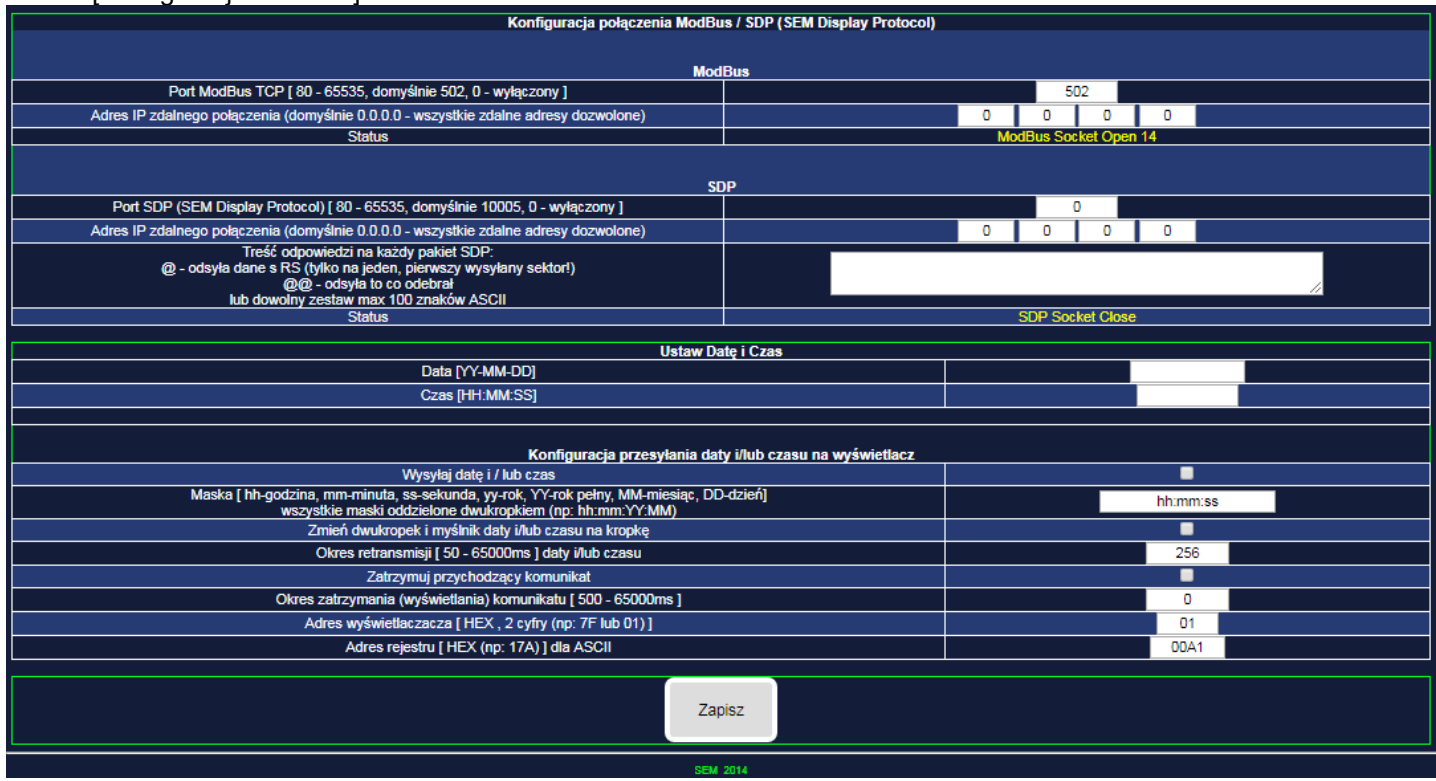

W dolnej części strony [Konfiguracj Serwera] wykorzystywana jest jedynie funcjonalność z części ModBUS: **Port ModBus TCP [ 80 - 65535, domyślnie 502, 0 – wyłączony ]** - port komunikacji dla protokołu ModBus TCP, domyślny to 502, 0 – wyłączony – w tym ustawieniu gniazdo (socket) jest zamknięte i komunikacja jest niemożliwa. **UWAGA!!!**- wartość ta NIE MOŻE być taka sama jak innych portów!

Adres IP zdalnego połączenia (domyślnie 0.0.0.0 – wszystkie zdalne adresy dozwolone) – w ustawieniu domyślnym serwer zaakceptuje wszystkie zdalne połączenia, niezależnie od adresu IP z jakiego one pochodzą, wprowadzając konkretny adres IP serwer zaakceptuje połączenie TYLKO z tego adresu.

#### UWAGA!!!

Pozostala funkcjonalność na tej stronie nie jest tu wykorzystywana – w szczególności pola **Wysyłaj datę i / lub czas** oraz **Zatrzymuj przychodzący komunikat** powinnny być NIEZAZNACZONE

Przycisk [Zapisz] zachowuje w/w nastawy.

#### 3.1.5 Konfiguracja Połączenia Sieciowego Windows (10)

Aby połączyć bezpośrednio (przewodem RJ45 z punktu do punktu) wyświetlacz z komputerem, np. w celu konfiguracji lub testów, w komputerze trzeba skonfigurować odpowiednio połączenie sieciowe. Adres IP komputera musi być w tej samej grupie adresowej, co wyświetlacz. Domyślnie, nasze wyświetlacze mają adres 192.168.0.65 i w tej grupie adresowej musi mieć adres komputer, gdzie 192.168.0 – to właśnie ta grupa. Oczywiście wyświetlacz i komputer NIE mogą mieć tego samego adresu!

Aby zmienić adres, np.: na 192.168.0.10, w komputerze, w systemie Windows, należy:

- Wcisnąć przycisk START
- Wybrać i kliknąć Panel sterowania
- Kliknąć Centrum sieci i udostępniania lub wpisać w oknie wyszukiwania Panelu sterowania "Centrum sieci i udostępniana" i kliknąć znaleziony wynik – otworzy się nowe okno
- z lewej strony kliknąć Zmień ustawienia karty sieciowej.
- Wybrać kartę połączenia lokalnego, poprzez kabel (nie WiFi, Bluetooth itd.)
- kliknąć prawym przyciskiem, rozwinie się menu kontekstowe, wybrać Właściwości
- w oknie znaleźć "protokół internetowy w wersji 4 (TCP/IP), zaznaczyć go i kliknąć przycisk Właściwości
- Jeżeli w oknach są jakieś ustawienia (nie są puste) należy je dokładnie zanotować aby potem przywrócić swoje nominalne parametry połączenia. Kliknąć Użyj następującego adresu IP i w okna Adres IP po kolei wpisać: 192 168 0 10, maska podsieci sama się wypełni, reszta pól może zostać pusta, kliknąć Ok
- zamknąć okno Właściwości karty sieciowej klikając Ok
- komputer w tym momencie powinien mieć już adres IP w tej samej grupie co wyświetlacz, jeżeli są ze sobą prawidłowo połączone fizycznie (przewodem) to powinna działać komunikacja między nimi.

| Zabezpiecz WPA2-Personal                                                                                                    | Typ: Dowolna obsługiwana                                                                                                    | Połącz automaty |
|----------------------------------------------------------------------------------------------------|----------------------------------------------------------------------------------------------------|-----------------|
| Właściwości: Połączenie sieci bezprzewodowej                                                                                                    | Właściwości: Protokół internetowy w wersji 4 (TCP/IPv4)                                                                                                    |                 |
| Sieć Udostępnianie                                                                                                    | Ogólne Konfiguracja alternatywna                                                                                                    |                 |
| Połącz, używając:                                                                                                    | Przy odpowiedniej konfiguracji sieci możesz automatycznie uzyskać<br>niezbędne ustawienia protokołu IP. W przeciwnym wypadku musisz<br>uzyskać ustawienia protokołu IP od administratora sieci. |                 |
| Konfiguruj<br>To połączenie wykorzystuje następujące składniki:                                                                                                    | <ul> <li>Uzyskaj adres IP automatycznie</li> <li>Użyj następującego adresu IP:</li> </ul>                                                                                                    |                 |
| Initial Street State Street Street Stre | Adres IP:<br>Maska podsieci:                                                                                                    |                 |
| Judicia platicity platicity i drukarek w sieciach Microsoft N                                                                                                    | Brama domyślna:                                                                                                    |                 |
| A Sterownik We/Wy mapowania z odnajdywaniem topolo      A sterownik We/Wy mapowania topologii warstwy łącza                                                                                                    | <ul> <li>Uzyskaj adres serwera DNS automatycznie</li> <li>Użyj następujących adresów serwerów DNS:</li> </ul>                                                                                   |                 |
| Zainstaluj Odinstaluj Właściwości - Opis                                                                                                    | Preferowany serwer DNS: Alternatywny serwer DNS:                                                                                                    |                 |
| Protokół kontroli transmisji/Protokół internetowy (TCP/IP).<br>Domyślny protokół dla sieci rozległych, umożliwiający<br>komunikację połączonych sieci różnych typów.                                                                                                    | Sprawdź przy zakończeniu poprawność Zaawansowane                                                                                                    |                 |
| OK Anului                                                                                                    | OK Anuluj                                                                                                    |                 |

#### 3.2. Konserwacja

W przypadku zabrudzenia okna wyświetlacza (filtru optycznego) można wycierać go miękką wilgotną szmatką z detergentem. Można również stosować płyny do czyszczenia ekranów monitorów komputerowych.

#### 3.3 Komunikaty specjalne

W szczególnych warunkach wyświetlacz LDA wyświetla komunikaty o specjalnym znaczeniu przedstawione w poniższej tabeli.

#### Tab.5.1. Menu nastaw

| Komunikat                              | Opis                                                                                                    | Przyczyny                                                        | Obsługa                                                                                                    |
|----------------------------------------|----------------------------------------------------------------------------------------------------|------------------------------------------------------------------|----------------------------------------------------------------------------------------------------|
| — — — — — — —<br>(kreski górne)        | Przekroczenie zakresu pomiarowego<br>od góry                                                                 | Status pracy systemu                                             |                                                                                                    |
|                                        | Przekroczenie zakresu pomiarowego<br>od dołu                                                                 | Status prac systemu                                              |                                                                                                    |
|                                        | Przekroczenie zakresu pomiarowego                                                                            | Status pracy systemu                                             |                                                                                                    |
| (kreski górne,<br>dolne i<br>środkowe) | Przekroczenie zakresu wyświetlania<br>(wartość nie mieści się na<br>wyświetlaczu)                            |                                                                  |                                                                                                    |
| (kreski<br>środkowe)                   | Brak lub błędna komunikacja gdy<br>ustawiono czas wyświetlania różny<br>od zera                              |                                                                  | Sprawdzić poprawność komunikacji (nastawy,<br>okablowanie). Dostosować nastawę czas wyświetlania<br>(Fn12) do okresu wysyłania danych do wyświetlacza                                                                |
| ErrF                                   | Błąd pamięci fabrycznej.<br>Pamięć ta przechowuje fabryczne<br>dane kalibracyjne i nastawy                   | -silne zakłócenia<br>radioelektryczne<br>-uszkodzenie wewnętrzne | Wyłączyć zasilanie wyświetlacza na 5s i włączyć<br>ponownie, jeśli komunikat powtórzy się skontaktować<br>się z serwisem                                                                                             |
| InIF                                   | Inicjowanie pamięci fabrycznej                                                                               |                                                                  | Wyłączyć zasilanie wyświetlacza na 5s i włączyć<br>ponownie, jeśli komunikat powtórzy się skontaktować<br>się z serwisem                                                                                             |
| ErrU                                   | Błąd pamięci użytkownika.<br>Pamięć ta przechowuje wszystkie<br>zaprogramowane przez użytkownika<br>nastawy. | -silne zakłócenia<br>radioelektryczne<br>-uszkodzenie wewnętrzne | Wyłączyć zasilanie wyświetlacza na 5s i włączyć<br>ponownie. Jeśli komunikat powtórzy się, nacisnąć<br>przycisk ENT. Wyświetlacz powinien wczytać nastawy<br>domyślne sygnalizując to chwilowym komunikatem<br>IniU. |
| InIU                                   | Inicjowanie pamięci użytkownika                                                                              |                                                                  | Jeśli ten komunikat jest wyświetlany stale,<br>skontaktować się z serwisem.                                                                                                    |

### 4. DANE TECHNICZNE

#### Tab.4.1. Dane techniczne

| Kategoria            | Parametr                                                  | Wartość                   | Jednostki       | Uwagi                                                                   |
|----------------------|-----------------------------------------------------------|---------------------------|-----------------|-------------------------------------------------------------------------|
| Komunikacja          | Interfejs                                                 | Ethernet 10/100 BaseT     |                 |                                                                         |
|                      | Adres domyślny                                            | 192.168.0.65              |                 | ust. fabryczne                                                          |
|                      | nr portu WWW (konfiguracja)                               | 80                        |                 | ust. fabryczne                                                          |
|                      | nr portu Modbus TCP                                       | 502                       |                 | ust. fabryczne                                                          |
|                      | złącze                                                    | RJ45                      |                 | z osłoną IP-65                                                          |
| Zasilanie            | napięcie zasilania                                        | 24 +/- 10%                | V DC            |                                                                         |
|                      | pobór mocy maksymalny (N – liczba<br>modułów 8 znakowych) | 4 + N x 14                | W               | np. N=3 dla LDA 24/ ,                                                   |
| Złącze zasilania 24V | ilość styków                                              | 3                         |                 |                                                                         |
|                      | maksymalny przekrój przewodu                              | 4,17                      | mm <sup>2</sup> | AWG11                                                                   |
|                      | średnica kabla                                            | 7-12                      | mm              |                                                                         |
| Wyświetlacz          | wysokość znaków (matrycy)                                 | 60                        | mm              | matryca monolityczne                                                    |
|                      | zakres widoczności                                        | 23                        | m               |                                                                         |
|                      | jasność znaków 60mm                                       | 20                        | mcd/piksel      | czerwony jasny (SR), żółty<br>jasny (SY), zielony jasny<br>(SG)         |
| Środowisko           | zakres temperatur pracy                                   | 550                       | °C              | wyk spec. pod zadaszeniem:<br>od -25stC                                 |
|                      | wilgotność względna                                       | 1095                      | %               | bez kondensacji; dla<br>wykonania zewnętrznego<br>praca pod zadaszeniem |
|                      | stopień ochrony obudowy                                   | IP-54                     |                 |                                                                         |
| Obudowa / montaż     | materiał obudowy                                          | aluminium czernione       |                 |                                                                         |
|                      | wymiary                                                   | patrz tab. 2.2.2          |                 |                                                                         |
|                      | masa                                                      | 2                         | kg              | LDA-8/60A                                                               |
|                      |                                                           | 3,2                       | kg              | LDA-16/60A                                                              |
|                      |                                                           | 4,7                       | kg              | LDA-24/60A                                                              |
|                      |                                                           | 6,4                       | kg              | LDA-32/60A                                                              |
| Normy                | Kompatybilność elektromagnetyczna<br>(EMC)                | PN-EN 61326-1:2013-<br>06 |                 | EN 61326-1:2013,<br>środowisko przemysłowe,<br>klasa A                  |
|                      | Ograniczenie stosowania niebezpiecznych substancji (ROHS) | PN-EN 63000:2019:01       |                 | EN 63000:2018                                                           |

## 6. INFORMACJA O POSTĘPOWANIU ZE ZUŻYTYM SPRZĘTEM

Zużyte urządzenie podlega zbiórce i przetwarzaniu zgodnie z ustawą z 29.07.2005 "O zużytym sprzęcie elektrycznym i elektronicznym (Dz.U. nr 180, poz. 1495).

#### Tab. 5. Zawartość substancji i elementów podlegających usunięciu:

| Rodzaj substancji          | llość [cm²] | Typ wyświetlacza | Uwagi |
|----------------------------|-------------|------------------|-------|
|                            | 579         | LDA-8/60A        |       |
| Phytki obwodów drukowanych | 952         | LDA-16/60A       |       |
| Płytki obwodów drukowanych | 1304        | LDA-24/60A       |       |
|                            | 1666        | LDA-32/60A       |       |

Załącznik.I. Czcionka nr 0: NISKA o stałej szerokości, kody 0x00 – 0x7F.

|                                                           | ш               |                                         |   |   |   |   | $\begin{array}{c} \bigcirc \bigcirc \bigcirc \bigcirc \bigcirc \bigcirc \bigcirc \bigcirc \bigcirc \bigcirc \bigcirc \bigcirc \bigcirc \bigcirc \bigcirc \bigcirc \bigcirc \bigcirc \bigcirc$ |   |   | Str.2/2                 |
|-----------------------------------------------------------|-----------------|-----------------------------------------|---|---|---|---|----------------------------------------------------------------------------------------------------|---|---|-------------------------|
|                                                           | ш               |                                         |   |   |   |   |                                                                                                    |   |   |                         |
|                                                           | D               |                                         |   |   |   |   |                                                                                                    |   |   |                         |
|                                                           | U               | 000000000000000000000000000000000000000 |   |   |   |   |                                                                                                    |   |   |                         |
| /01r01                                                    | B               |                                         |   |   |   |   |                                                                                                    |   |   |                         |
| a 8 pikseli 🗸                                             | A               |                                         |   |   |   |   |                                                                                                    |   |   |                         |
| NISKA" 5 n.<br>P-0x7F                                     | ရ               |                                         |   |   |   |   |                                                                                                    |   |   | -0X7F                   |
| Czcionka "<br>ASCII 0x00                                  | ω               |                                         |   |   |   |   |                                                                                                    |   |   | ASCII 0X00              |
|                                                           |                 | 0                                       | ~ | N | e | 4 | ىد<br>م                                                                                                    | Q | ~ |                         |
|                                                           |                 |                                         |   |   |   |   |                                                                                                    |   |   |                         |
|                                                           | 2               |                                         |   |   |   |   |                                                                                                    |   |   | Str.1/2                 |
|                                                           | 6 7             |                                         |   |   |   |   |                                                                                                    |   |   | Str.1/2                 |
|                                                           | 5 6 7           |                                         |   |   |   |   |                                                                                                    |   |   | Str.1/2                 |
|                                                           | 4 5 6 7         |                                         |   |   |   |   |                                                                                                    |   |   | Str.1/2                 |
| /01/01                                                    | 3 4 5 6 7       |                                         |   |   |   |   |                                                                                                    |   |   | Str.1/2                 |
| a 8 pikseli votrot                                        | 2 3 4 5 6 7     |                                         |   |   |   |   |                                                                                                    |   |   | Str.1/2                 |
| NISKA" 5 na 8 pikseli v01r01<br>2-0x7F                    | 1 2 3 4 5 6 7   |                                         |   |   |   |   |                                                                                                    |   |   | PLOX7F SEC 172          |
| Czcionka "NISKA" 5 na 8 pikseli v01r01<br>ASCII 0x00-0x7F | 0 1 2 3 4 5 6 7 |                                         |   |   |   |   |                                                                                                    |   |   | ASCII 0x00-0x7F Str.1/2 |

LDA-x/60-..-A-ETH Instrukcja obsługi dtr01 11.2022

# Załącznik.II. Czcionka nr 0: NISKA o stałej szerokości, kodowanie CP1250 - 0x80 – 0xFF.

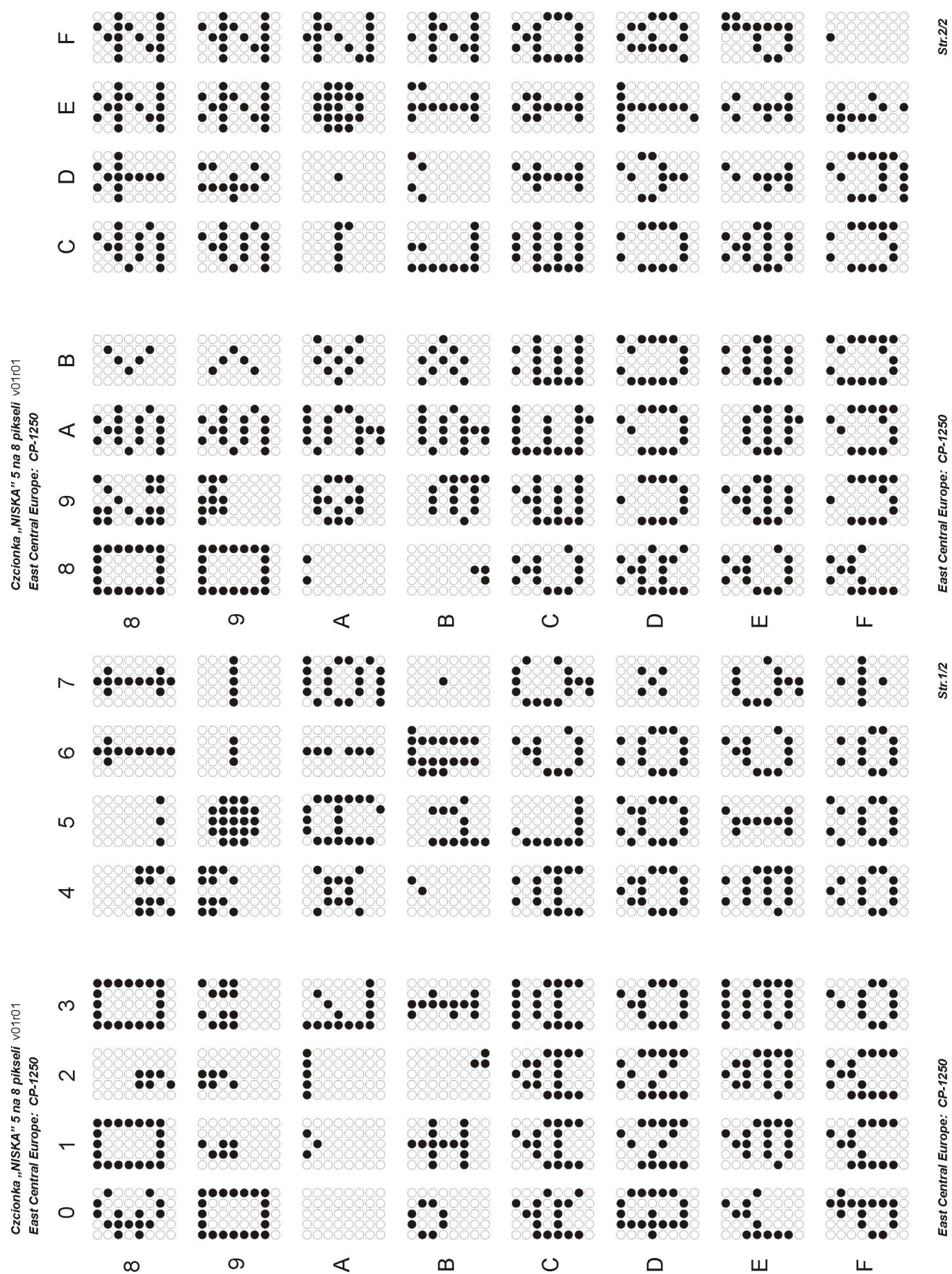

LDA-x/60-..-A-ETH Instrukcja obsługi dtr01 11.2022

Załącznik.III. Czcionka nr 1, 5, 9, 13: NISKA o zmiennej szerokości, kody 0x00 – 0x7F.

| CZ<br>AS                          |   | 000000000000000000000000000000000000000 | 000000000000000000000000000000000000000              | 000000000000000000000000000000000000000                                                                                                    |   |   |                                                                                                    | 00000 |       | A.S        |
|-----------------------------------|---|-----------------------------------------|------------------------------------------------------|----------------------------------------------------------------------------------------------------|---|---|----------------------------------------------------------------------------------------------------|-------|-------|------------|
| cionka "N                         | 0 |                                         |                                                      |                                                                                                    |   |   |                                                                                                    |       |       | CII 0X00-1 |
| IISKA" sze<br>0x7F                | ~ |                                         |                                                      | •••••                                                                                                    |   |   |                                                                                                    |       |       | 0x7F       |
| rokość zm.                        | 2 |                                         | 00000000<br>00000000<br>00000000<br>00000000<br>0000 |                                                                                                    |   |   |                                                                                                    |       |       |            |
| ienna max 5 na 8                  | ო |                                         |                                                      |                                                                                                    |   |   |                                                                                                    |       |       |            |
| <b>pikseli</b> v01r0 <sup>.</sup> | 4 |                                         |                                                      |                                                                                                    |   |   |                                                                                                    |       |       |            |
| -                                 | Ŋ |                                         |                                                      |                                                                                                    |   |   |                                                                                                    |       |       |            |
|                                   | 9 |                                         |                                                      |                                                                                                    |   |   |                                                                                                    |       |       |            |
|                                   | 7 |                                         |                                                      |                                                                                                    |   |   |                                                                                                    |       |       | Str.1/2    |
|                                   |   | 0                                       | ~                                                    | 2                                                                                                    | с | 4 | 2                                                                                                    | 9     | 2     |            |
| Czcionka<br>ASCII 0x0             | ω |                                         |                                                      |                                                                                                    |   |   | $\begin{array}{c} \bullet & \circ & \circ & \circ \\ \circ & \bullet & \circ & \circ & \circ \\ \circ & \bullet & \circ & \circ & \circ \\ \circ & \bullet & \circ & \circ & \circ \\ \circ & \bullet & \bullet & \circ & \circ \\ \circ & \bullet & \bullet & \circ & \circ \\ \bullet & \bullet & \circ & \circ & \bullet & \circ \end{array}$ |       |       | ASCII 0x0  |
| "NISKA" sz<br>00-0x7F             | თ |                                         |                                                      |                                                                                                    |   |   | $\begin{array}{c} \bullet \bullet \circ \circ \circ \circ \circ \circ \circ \circ \circ \circ \circ \circ \circ \circ \circ \circ \circ $                                                                                                    |       |       | 10-0x7F    |
| erokość zm                        | A |                                         |                                                      |                                                                                                    |   |   |                                                                                                    |       |       |            |
| ilenna max 5 na                   | В |                                         |                                                      |                                                                                                    |   |   |                                                                                                    |       |       |            |
| <b>8 pikseli</b> v01r01           | O |                                         |                                                      |                                                                                                    |   |   |                                                                                                    |       | ••••• |            |
|                                   | Ω |                                         |                                                      |                                                                                                    |   |   |                                                                                                    |       |       |            |
|                                   | Ш |                                         |                                                      |                                                                                                    |   |   |                                                                                                    |       |       |            |
|                                   | ш |                                         |                                                      | $\begin{array}{c} \bullet & \circ & \circ & \circ \\ \circ & \bullet & \circ & \circ & \circ \\ \circ & \bullet & \circ & \circ & \circ \\ \circ & \circ & \bullet & \circ & \circ \\ \circ & \circ & \bullet & \circ & \circ \\ \circ & \circ & \circ & \bullet & \circ & \circ \\ \circ & \circ & \circ & \bullet & \circ & \circ \end{array}$ |   |   | $\begin{array}{c} \bigcirc \bigcirc \bigcirc \bigcirc \bigcirc \bigcirc \bigcirc \bigcirc \bigcirc \bigcirc \bigcirc \bigcirc \bigcirc \bigcirc \bigcirc \bigcirc \bigcirc \bigcirc \bigcirc$                                                                                                    |       |       | Str.2/2    |

Załącznik.IV. Czcionka nr 2, 6, 10: WYSOKA o zmiennej szerokości, kody 0x00 – 0x7F

| Czcionka "WYSOKA" zmienna<br>ASCII 0x00-0x7F | 0   |                                                      |                                                      |                                   |         |   |                                           |   |       |
|----------------------------------------------|-----|------------------------------------------------------|------------------------------------------------------|-----------------------------------|---------|---|-------------------------------------------|---|-------|
| a "WYSOKA" zmienna<br><00-0x7F               | ~   |                                                      |                                                      | •••••                             | 0000000 |   | <b>0000000</b>                            |   |       |
| " zmienna                                    |     | 0000000                                              | 00000000                                             |                                   | 0000000 |   |                                           |   |       |
| S                                            | 2   |                                                      |                                                      | ●●○○○○○○<br>○○○○○○○○○<br>●●○○○○○○ |         |   |                                           |   |       |
| zerokść max 5                                | ო   |                                                      |                                                      |                                   |         |   |                                           |   |       |
| na 8 pikseli                                 | 4   | 000000000000000000000000000000000000000              |                                                      |                                   |         |   | •0000000<br>•0000000000000000000000000000 |   |       |
| v01r01                                       |     |                                                      |                                                      |                                   |         |   |                                           |   |       |
|                                              | 10  |                                                      |                                                      |                                   |         |   |                                           |   |       |
|                                              | 9   |                                                      |                                                      |                                   |         |   |                                           |   |       |
|                                              | 7   |                                                      |                                                      |                                   |         |   |                                           |   |       |
|                                              |     | 0                                                    | ~                                                    | 2                                 | n       | 4 | Q                                         | Q | N     |
| Czcionka ,<br>ASCII 0x0                      | ω   |                                                      |                                                      |                                   |         |   |                                           |   |       |
| ,WYSOKA'<br>0-0x7F                           | თ   | 00000000<br>00000000<br>00000000<br>00000000<br>0000 | 00000000<br>00000000<br>00000000<br>00000000<br>0000 |                                   |         |   |                                           |   |       |
| zmienna si                                   | ۷   |                                                      |                                                      |                                   |         |   |                                           |   |       |
| zerokość max                                 | В   |                                                      |                                                      |                                   |         |   |                                           |   |       |
| 5 na 8 pikseli                               | U   | 000000000000000000000000000000000000000              |                                                      |                                   |         |   |                                           |   | ••••• |
| v01r01                                       | Ω   | 000000000000000000000000000000000000000              |                                                      |                                   |         |   |                                           |   |       |
|                                              | ш   | 000000000000000000000000000000000000000              |                                                      | 000000                            |         |   |                                           |   |       |
|                                              | ш   |                                                      |                                                      | 0000€00<br>00000€00<br>000000€€   |         |   |                                           |   |       |
|                                              | 1.1 |                                                      | 000000000000000000000000000000000000000              |                                   |         |   |                                           |   |       |

## Załącznik.V. Czcionka nr 3, 7, 11: BOLD o zmiennej szerokości, kody 0x00 – 0x7F

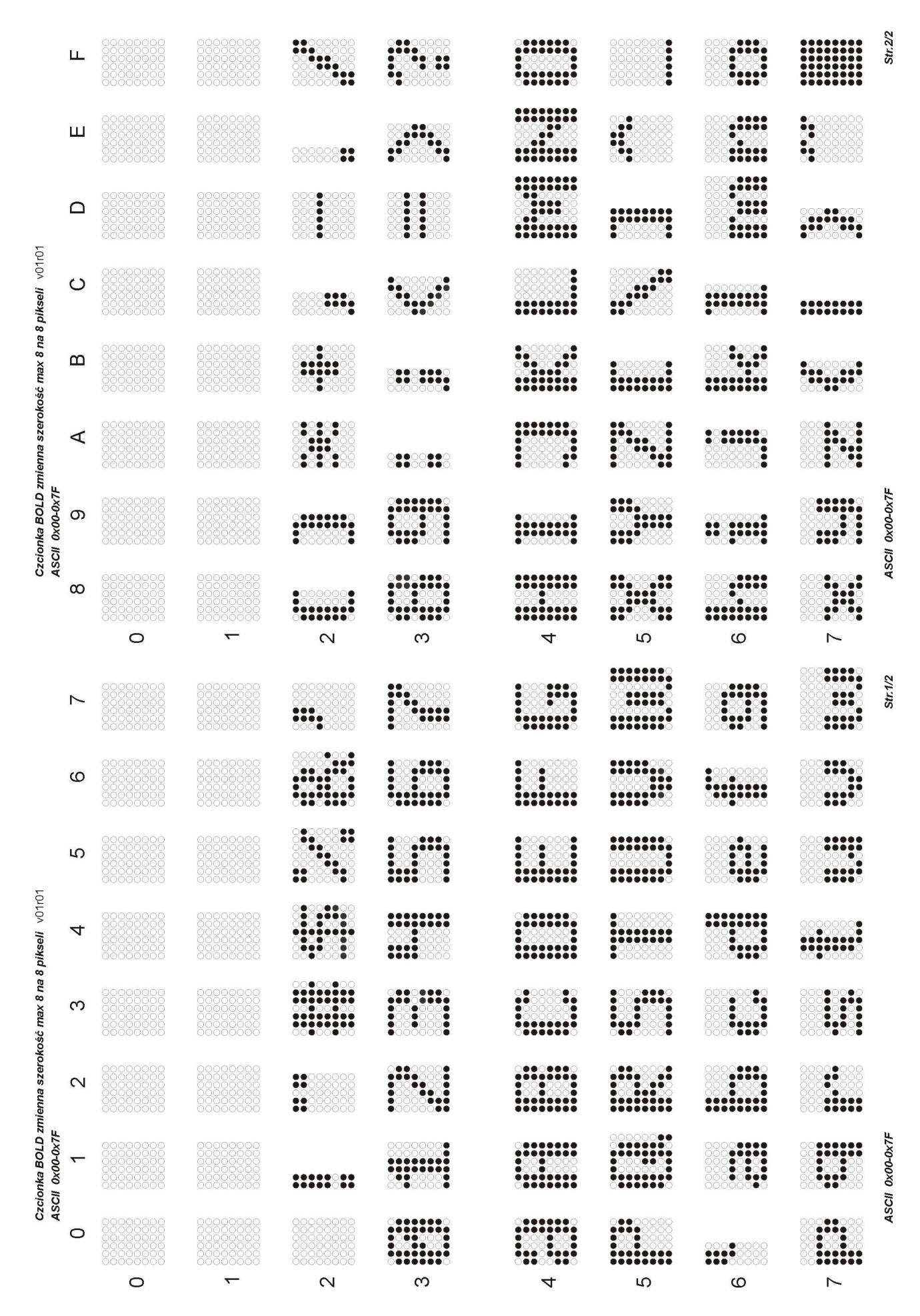

LDA-x/60-..-A-ETH Instrukcja obsługi dtr01 11.2022

ЪL, •0000000 ш Czcionka "NISKA" zmienna szerokość max 5 na 8 pikseli v01r01 East Central Europe: CP-1250 . 0 . ш East Central Europe: CP-1250  $\triangleleft$ 0 ດ ĕĕ ω ດ ω  $\triangleleft$ Ш 0 ш LL\_ Str.1/2 .... ~ 00000000 ē ω .... S Czcionka "NISKA" zmienna szerokość max 5 na 8 pikseli v01r01 East Central Europe: CP-1250 i 4 . .... **m** ... East Central Europe: CP-1250 2 0 ດ Ш C Ω Ш  $\triangleleft$ ЦĽ, 8

# Załącznik.VI. Czcionka nr 1: NISKA o zmiennej szerokości, kodowanie CP1250 – kody 0x80 – 0xFF

LDA-x/60-..-A-ETH Instrukcja obsługi dtr01 11.2022

## Załącznik.VII. Czcionka nr 2: WYSOKA o zmiennej szerokości, kodowanie CP1250 – kody 0x80 – 0xFF

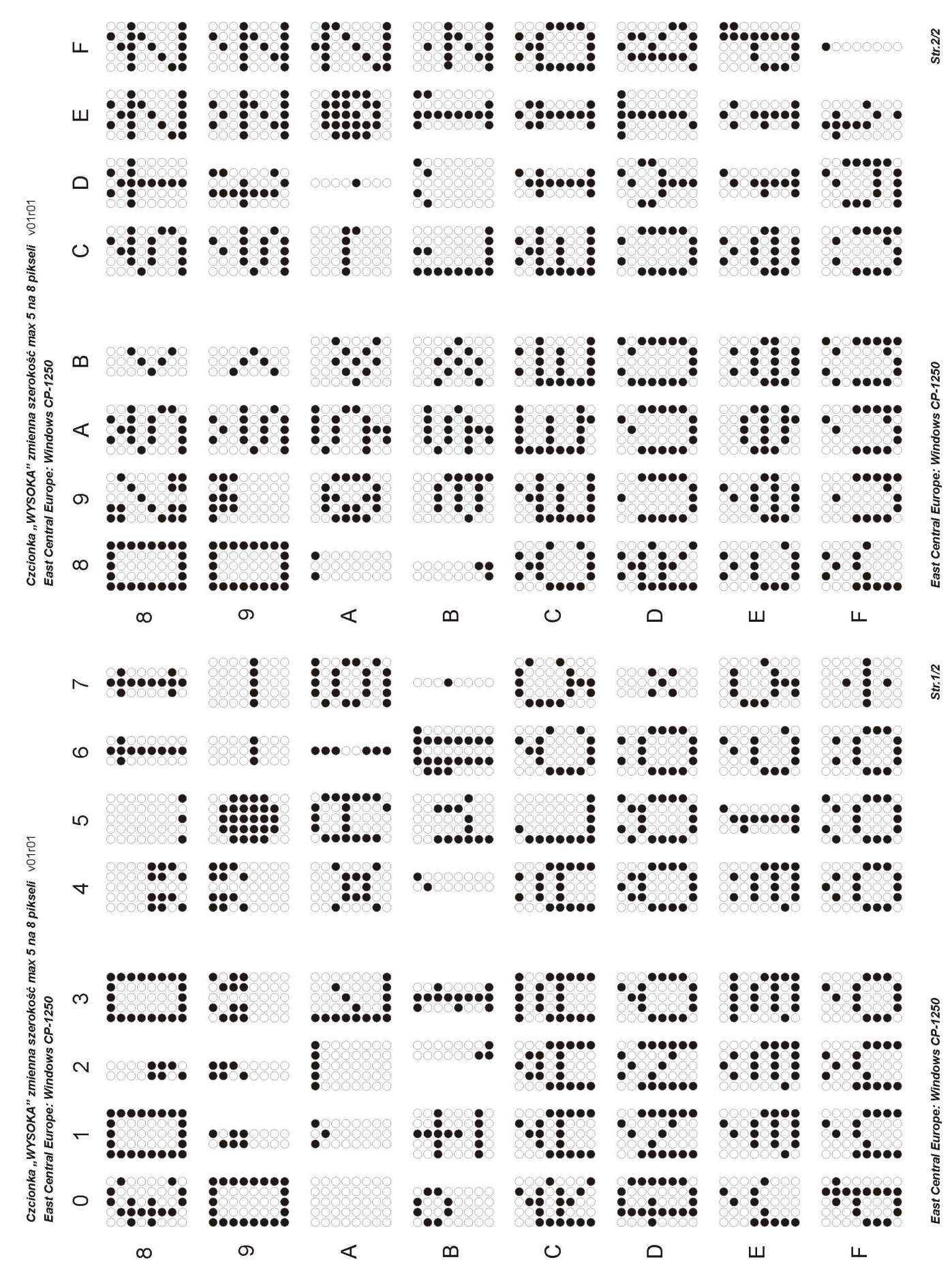

## Załącznik.VIII. Czcionka nr 3: BOLD o zmiennej szerokości, kodowanie CP1250 - kody 0x80 - 0xFF

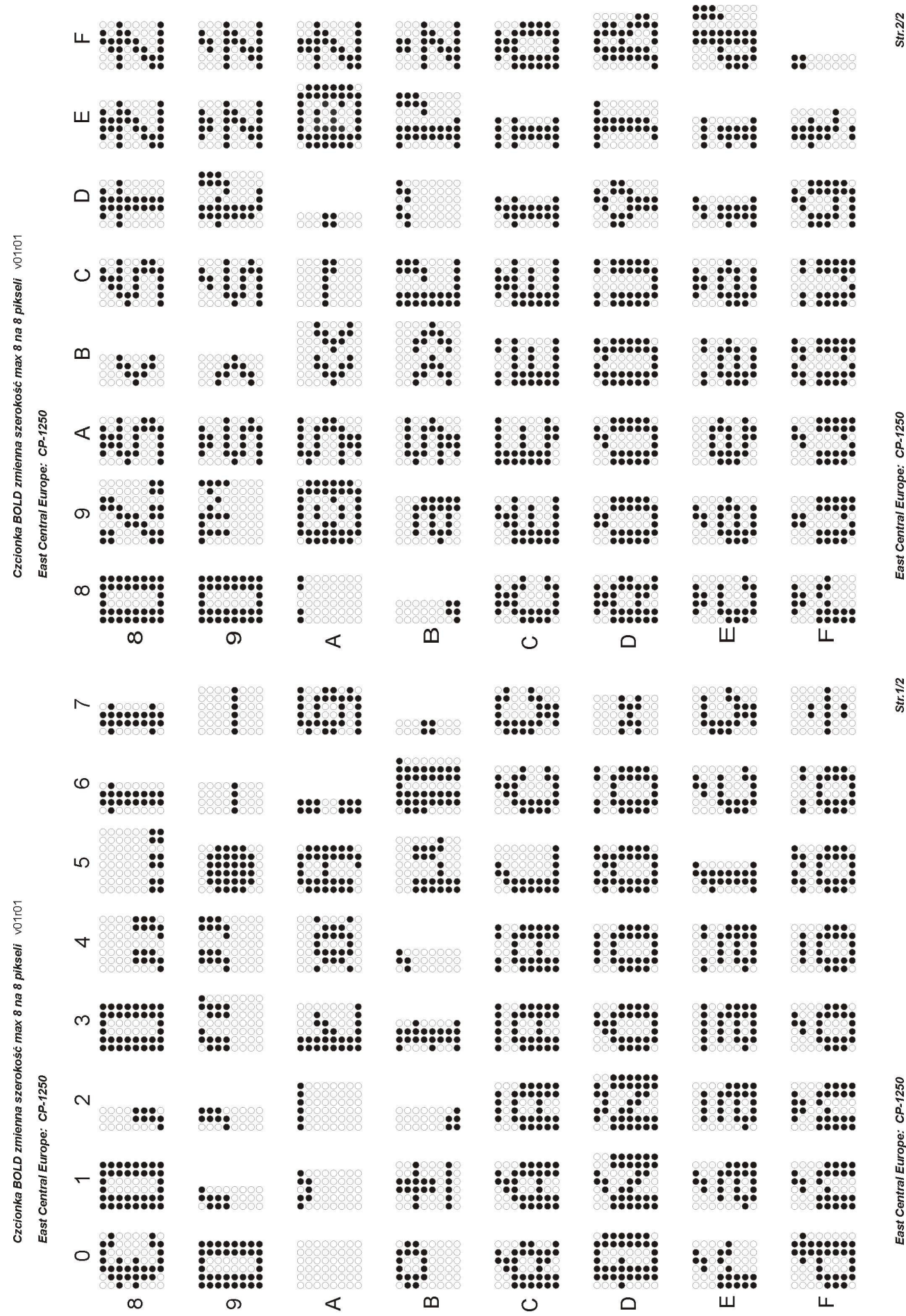

# Załącznik.IX. Czcionka nr 5: NISKA o zmiennej szerokości, kodowanie ISO-8859-2 (Latin II) – kody 0x80 – 0xFF

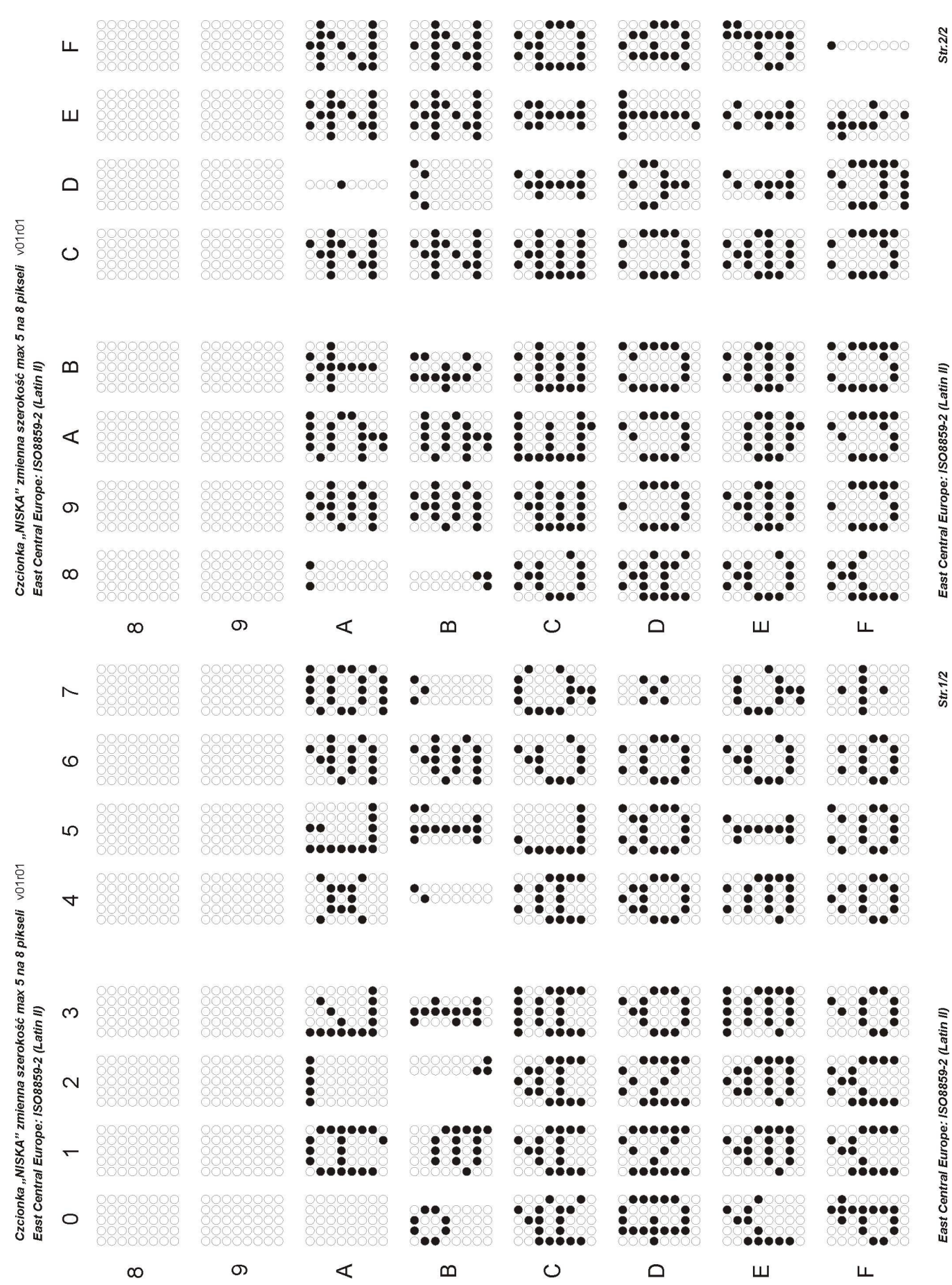

# Załącznik.X. Czcionka nr 6: WYSOKA o zmiennej szerokości, kodowanie ISO-8859-2 (Latin II) – kody 0x80 – 0xFF

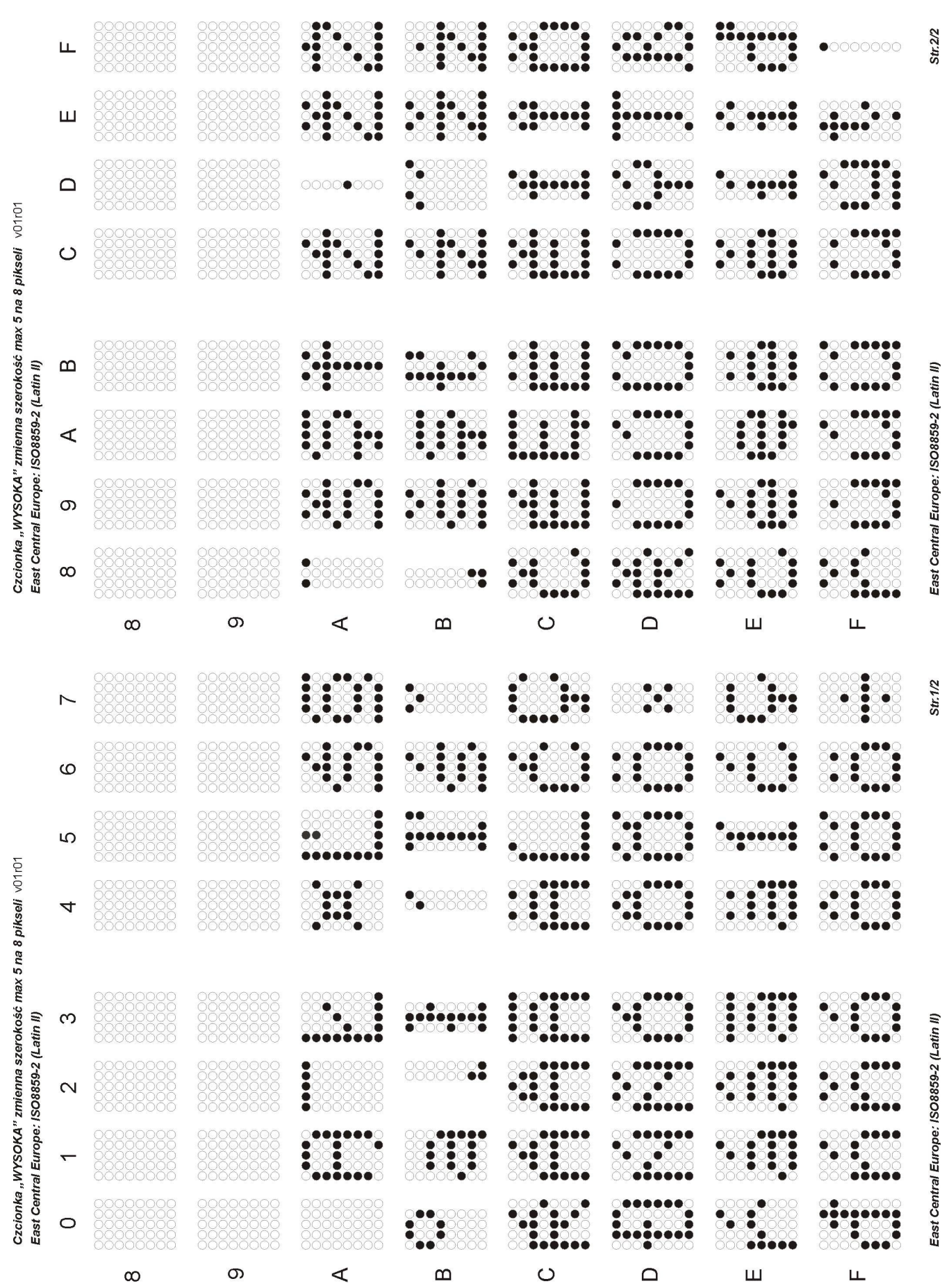

## Załącznik.XI. Czcionka nr 7: BOLD o zmiennej szerokości, kodowanie ISO-8859-2 (Latin II) – kody 0x80 – 0xFF

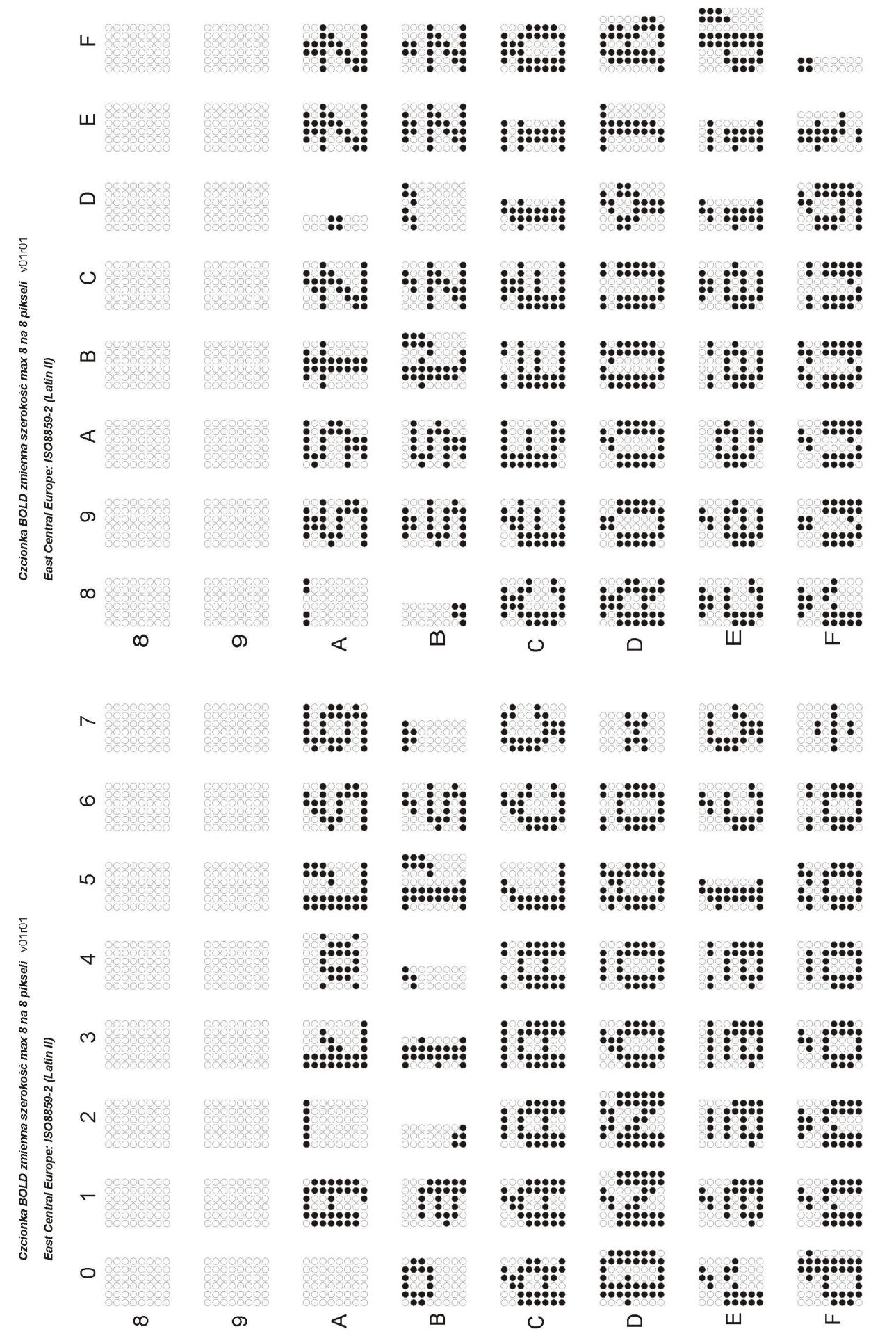

East Central Europe: ISO8859-2 (Latin II)

Str.2/2

Str.1/2

East Central Europe: ISO8859-2 (Latin II)

Załącznik.XII. Czcionka nr 9: NISKA o zmiennej szerokości, kody 0x80 – 0xFF, kodowanie CP1252 (zakres 0xA0-0xFF zgodny z ISO-8859-1)

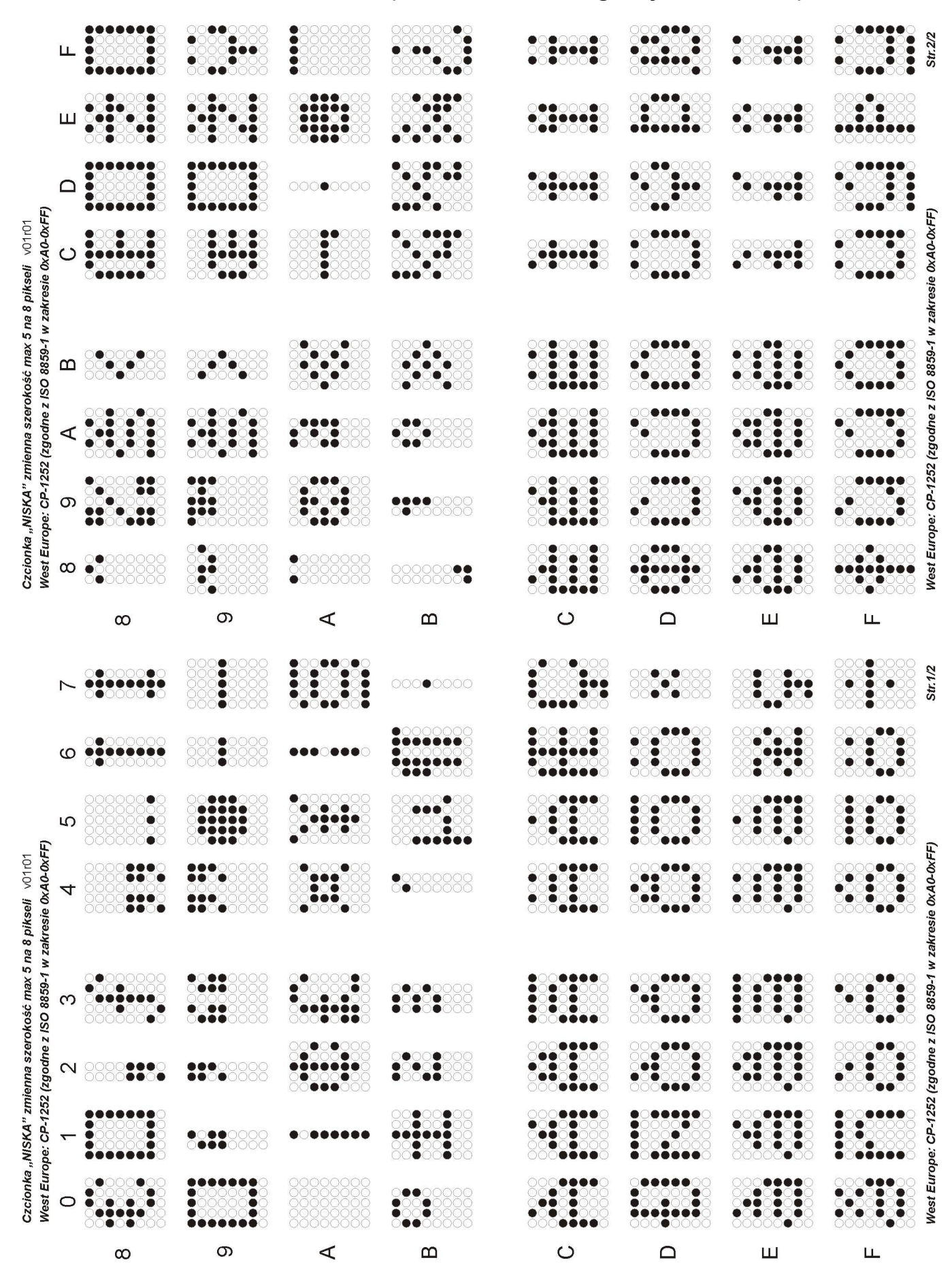

## Załącznik.XIII. Czcionka nr 10: WYSOKA o zmiennej szerokości, kody 0x80 – 0xFF, kodowanie CP1252 (zakres 0xA0-0xFF zgodny z ISO-8859-1)

|                                                                                                    | LL                                                                                                    |   |                       |         |   |   |   |   | Str.2/2                                                                 |
|----------------------------------------------------------------------------------------------------|----------------------------------------------------------------------------------------------------|---|-----------------------|---------|---|---|---|---|-------------------------------------------------------------------------|
|                                                                                                    |                                                                                                    |   |                       |         |   |   |   |   | _                                                                       |
| 8 pikseli v01r01<br>resie 0xA0-0xFF                                                                                                 | C)                                                                                                    |   |                       |         |   |   |   |   | esie 0xA0-0xFF)                                                         |
| rokość max 5 na<br>SO 8859-1 w zak                                                                                                  | <b>m</b>                                                                                                    |   |                       |         |   |   |   |   | SO 8859-1 w zakı                                                        |
| zmienna szel<br>2 (zgodne z l                                                                                                    |                                                                                                    |   |                       |         |   |   |   |   | (zgodne z l)                                                            |
| WYSOKA"                                                                                                    | on ○○○○○○○○○○○○○○○○○○○○○○○○○○○○○○○○○○○○                                                                                                    |   |                       |         |   |   |   |   | pe: CP-1252                                                             |
| Czcionka ,<br>West Euro                                                                                                    | ∞                                                                                                    |   | ●○○○○○○○<br>●○○○○○○○○ |         |   |   |   |   | West Euro                                                               |
|                                                                                                    | ω                                                                                                    | Ø | A                     | В       | C | Ω | ш | ш |                                                                         |
|                                                                                                    |                                                                                                    |   |                       |         |   |   |   |   |                                                                         |
|                                                                                                    | $\sim$                                                                                                    |   |                       | 0000000 |   |   |   |   | Str.1/2                                                                 |
|                                                                                                    | e<br>e<br>e<br>e<br>e<br>e<br>e<br>e<br>e<br>e<br>e<br>e<br>e<br>e<br>e<br>e<br>e<br>e<br>e                                                                                                    |   |                       |         |   |   |   |   | Str.1/2                                                                 |
| 101<br><b></b>                                                                                                    | 2<br>2<br>2<br>2                                                                                                    |   |                       |         |   |   |   |   | F) Str.1/2                                                              |
| a 8 pikseli v01r01<br>tresie 0x40-0xFF)                                                                                             | 4 5                                                                                                    |   |                       |         |   |   |   |   | tresie 0xA0-0xFF) Str.1/2                                               |
| okość max 5 na 8 pikseli v01r01<br>50 8859-1 w zakresie 0xA0-0xFF)                                                                  | 3<br>3<br>3<br>3<br>3<br>4<br>5<br>5<br>6<br>6<br>7<br>7<br>7<br>7<br>7<br>7<br>7<br>7<br>7<br>7<br>7<br>7<br>7                                                                                                    |   |                       |         |   |   |   |   | :O 8859-1 w zakresie 0xA0-0xFF) Str.1/2                                 |
| mienna szerokość max 5 na 8 pikseli v01r01<br>(zgodne z ISO 8859-1 w zakresie 0xA0-0xFF)                                            | <ul> <li>2</li> <li>3</li> <li>4</li> <li>5</li> <li>6</li> <li>6</li> <li>7</li> <li>7&lt;</li></ul> |   |                       |         |   |   |   |   | (zgodne z ISO 8859-1 w zakresie 0xA0-0xFF) Str.1/2                      |
| ,WYSOKA" zmienna szerokość max 5 na 8 pikseli v01r01<br>pe: CP-1252 (zgodne z ISO 8859-1 w zakresie 0xA0-0xFF)                      | 4                                                                                                    |   |                       |         |   |   |   |   | pe: CP-1252 (zgodne z ISO 8859-1 w zakresie 0xA0-0xFF) Str.1/2          |
| Czcionka "WYSOKA" zmienna szerokość max 5 na 8 pikseli   v01r01<br>West Europe:  CP-1252 (zgodne z ISO 8859-1 w zakresie 0xA0-0xFF) | <ul> <li>4</li> <li>5</li> <li>5</li> <li>5</li> <li>6</li> <li>7</li> <li>7</li> <li>7</li> <li>8</li> <li>9</li> <li>9</li> <li>9</li> <li>9</li> <li>1</li> <li>1</li> </ul>                                                                                                    |   |                       |         |   |   |   |   | West Europe: CP-1252 (zgodne z ISO 8859-1 w zakresie 0xA0-0xFF) Str.1/2 |

LDA-x/60-..-A-ETH Instrukcja obsługi dtr01 11.2022

## Załącznik.XIV. Czcionka nr 11:, BOLD o zmiennej szerokości, kody 0x80 – 0xFF, kodowanie CP1252 (zakres 0xA0-0xFF zgodny z ISO-8859-1)

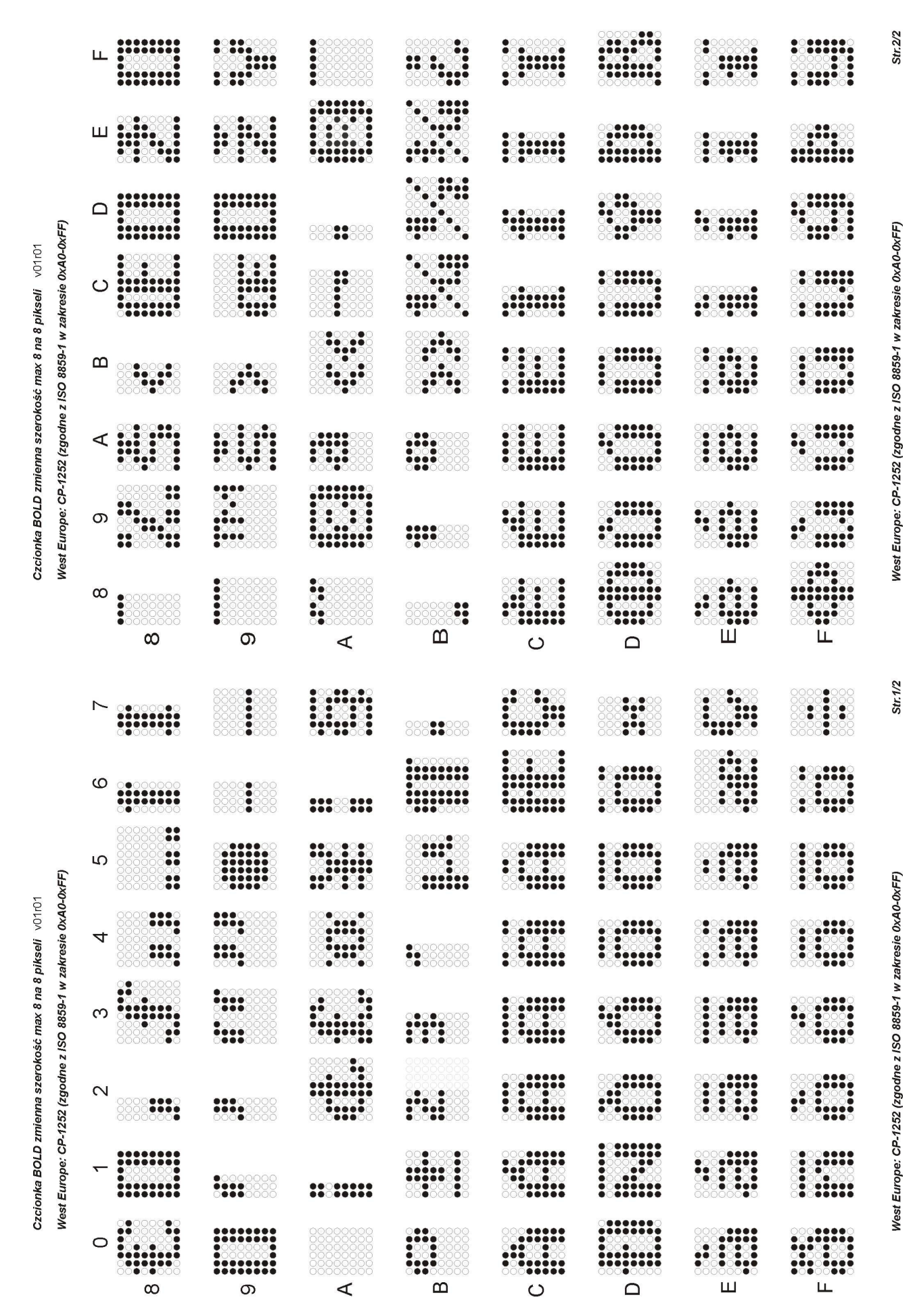

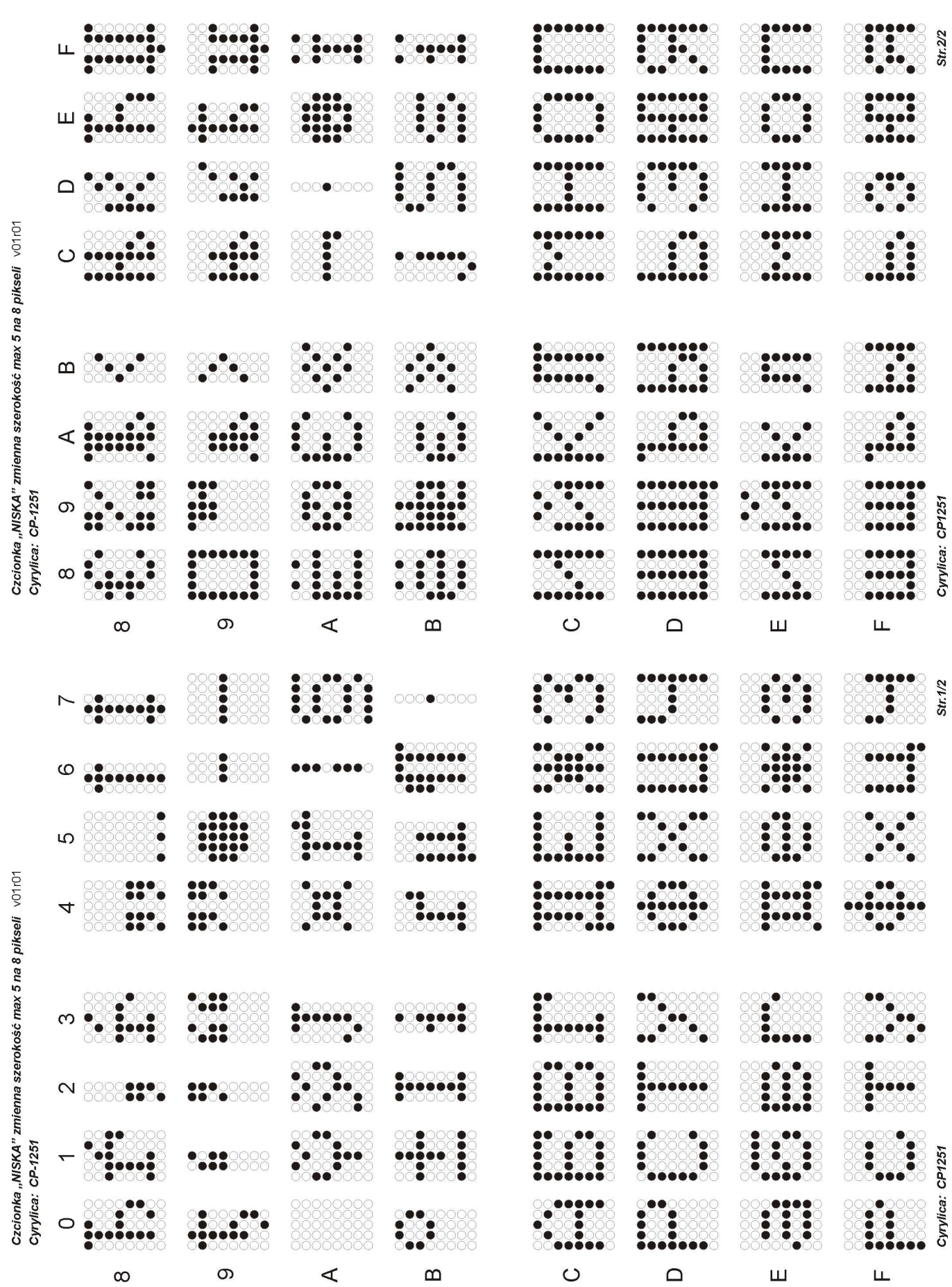

## Załącznik.XV. Czcionka 13: NISKA o zmiennej szerokości, kody 0x80 – 0xFF, Cyrylica, kodowanie CP1251

LDA-Xna60-A-ETH dtr01.odt